HTK-Michelstadt Konstantin Möser Darmstädter Str. 40 64720 Michelstadt

 Telefon
 : 06061/9798720

 Fax
 : 06061/9798721

 eMail
 : KM@HTK-Michelstadt.de

www.HTK-Michelstadt.de

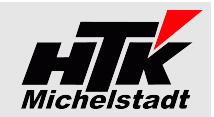

Stand 27.09.2023

# S100-Auswertung

# **Inhaltsverzeichnis**

| Kurzbeschreibung                                                |         |
|-----------------------------------------------------------------|---------|
| Kosten und Lizenzen                                             |         |
| Installation und Vorbereitung                                   |         |
| Einrichten des Programm                                         |         |
| Hinterlegen der Schriftarten                                    |         |
| Anbindung an Sage New Classic (SNC)                             |         |
| Benutzerdefinierte Felder                                       |         |
| Kopf-Logo                                                       | 4       |
| Auto-Start - Parameter (für automatische Läufe)                 |         |
| Update                                                          |         |
| ,<br>Vorbereitung                                               |         |
| Durchführung                                                    |         |
| Modus: Auswertungen                                             |         |
| Listen-Beschreibung                                             | 8       |
| Warenwirtschaft: Einkauf                                        |         |
| Bestellvorschläde + Restladerzeit/Lagerlänge                    |         |
| l jeferantenstatistik pro L jeferant                            | (       |
| Warenwittschaft: Verkauf                                        | 1(      |
| Offene Rahmenverträge (VR1)                                     | 1(      |
| Offene Aufträge mit Artikel-Positionen                          | 1(      |
| Offene Aufträge nach Kalenderwoche                              | 1       |
| Kundenumsatz nro Artikel                                        |         |
| Kundenumsatz pro Artikelaruppe                                  |         |
| Kundentaritaite kur Kunde                                       |         |
| Artikelstatistik pro Kunde                                      |         |
| Artikel-Stückpreie nro Monat                                    |         |
|                                                                 |         |
|                                                                 |         |
| Artikelumsätze pro Lieferenschrift                              | 10      |
| Autochumsade pro Lieferansonnin                                 |         |
| I uncert a ra Relacat mit Kostanstallan Summo                   | 1       |
|                                                                 |         |
| Vetteter-Unisdzz-zeitraum Verdleich                             |         |
| Vettetet-Offsatz Zettaduli-Vetgetet.                            |         |
|                                                                 | ······Z |
| mitrastat-ivieloung.                                            | Z       |
| Plan-ist vergleich pro Artikel mit Umsatz + Menge.              | Z       |
| Artikelpositionen aus VK-belege nach Köstenstellen              | Z       |
| Umsatzvergielch aus VK-Belege nach Köstenstellen                |         |
| warenwirtschaft: Lager                                          |         |
| Artikeloestand (inventur) mit Alter.                            |         |
| Lagerbestand bewertet nach Kunden-Sonderpreis                   |         |
| Rechnungswesen                                                  | 2       |
| Eingangs-/Ausgangsrechnungen                                    | 2       |
| Kostenvergleich                                                 |         |
| OP-Liste – Altersstruktur                                       | 29      |
| System                                                          |         |
| Wörterbuch                                                      |         |
| Listen-Ubernahme in Excel                                       | 3′      |
| Modus: Datenbank-Anderungen                                     |         |
| Kostenstellen aus Lieferschein-Kopf in LS-Positionen übernehmen |         |

| Konstantin Möser    |  |
|---------------------|--|
| Darmstädter Str. 40 |  |
| 64720 Michelstadt   |  |

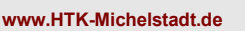

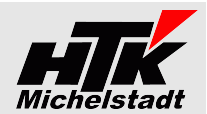

# **Kurzbeschreibung**

Dieses Tool liefert die Auswertungen als separates, eigenständiges Programm.

Der Zugriff auf die Sage100-Daten erfolgt direkt auf die Datenbank, wodurch das Programm (fast immer) problemlos, auch bei einem Versionswechsel, weiterverwendet werden kann.

Die Auswertungen werden als HTML-/Webseiten erzeugt und als Vorschau an den Web-Explorer (Firefox/Internet-Explorer/Chrome/Opera) übergeben.

Von dort können die Auswertungen gedruckt, gespeichert oder/und per Copy+Paste nach Excel übergeben werden.

#### Über die Startparameter (siehe Seite 5) kann das Programm auch mit automatischen Funktionen gestartet werden. Dadurch kann zB das Erzeugen der Webseiten auf einem Server erfolgen und der Anwender erhält ein Intranet-Dashboard mit den fertigen Auswertungen.

#### Allgemeines

Die erstellten Auswertungen sind vom Anwender zu prüfen und eventuelle Fehler uns zu melden. Gewährleistung für Fehlerfreiheit kann keine übernommen werden. Wir bemühen uns selbstverständlich, jeden gemeldeten Fehler schnellstmöglich zu beheben.

#### <u>Beispiele</u>

Die nachfolgenden Beispiele entstammen dem Demomandanten bzw. einem speziell erstellen Datenstamm und erheben keinen Anspruch auf Vollständigkeit und korrekte Werte. Farben können mit einem späteren Programmstand geändert worden sein.

#### Menüliste in den Beispielen

Die Programmbilder sind teilweise aus älteren Versionen => siehe jeweilige Version in der Titelleiste.

# Kosten und Lizenzen

Die einmaligen Kosten für den jeweils aktuellen Stand belaufen sich auf <u>750,-€</u> pro Sage-Installation (beliebig viele Plätze in einem Netzwerk).

Für jeden Mandant innerhalb dieser Sage-Installation wird monatlich ein Wartungsvertrag von <u>37,</u>€ berechnet.

Die Berechnung des Wartungsvertrages erfolgt jeweils ab dem der Bestellung folgenden Monates bis zum Jahresende. Anschließend erfolgt die Berechnung jeweils für das komplette Kalenderjahr im Januar. Eine Teilzahlung ist nicht möglich. Laufzeit des Wartungsvertrages ist zunächst 12 Monate. Falls keine Kündigung bis 3 Monate vor Ablauf bei uns eingeht, verlängert er sich automatisch um jeweils weitere 12 Monate.

Im Preis der Wartung sind (solange keine größeren techn. Änderungen durchgeführt werden müssen) die Updates/Erweiterungen enthalten.

Sollten besondere/zusätzlich Funktionen gewünscht werden, dann sind die entsprechenden Kosten von dem Anwender zu tragen, der die Programmierung wünscht.

Nach Umsetzung wird diese Anpassung allen Anwendern im Rahmen des Wartungsvertrages kostenlos zur Verfügung gestellt.

Während der Wartungslaufzeit kann bis zu 2mal im Jahr der Mandant getauscht werden, weil die Mandantenbezeichnung sich ändert. Bei mehr Änderungen erheben wir eine Bearbeitungsgebühr von 20€ pro Wechsel.

Der Demomandant ist immer verfügbar und muss nicht lizenziert werden.

Zusätzlich muss von Sage – falls noch nicht vorhanden – die 3rd-Party-Lizenz "Planung&Auswertung" erworben werden.

 Telefon
 : 06061/9798720

 Fax
 : 06061/9798721

 eMail
 : KM@HTK-Michelstadt.de

www.HTK-Michelstadt.de

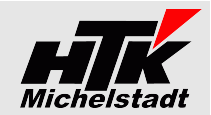

\_ 0

# Installation und Vorbereitung

# Einrichten des Programm

Kopieren Sie die EXE-Datei in einen beliebigen Ordner (z.B. auf dem Server den Ordner "S100-Auswertung").

Legen Sie dann in dem Programm-Ordner die Unterordner "Daten" und "HTML" (siehe Bild rechts) an.

#### S100-Auswertung.INI

Im Unterordner "Daten" erstellen Sie nun eine INI-Datei mit den Angaben:

| Srv= | (Server-Name der Sage100 - Installation)     |
|------|----------------------------------------------|
| Dbk= | (Datenbank-Name)                             |
| Usr= | (Sage100-User)                               |
| Mnt= | (Mandant-Nummer)                             |
| Pwd= | (Passwort => siehe Passwort-Verschlüsselung) |

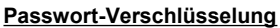

Um das Passwort für die INI zu verschlüsseln, starten Sie die S100-Auswertung mit dem Parameter "**Passwort**" bzw. "**Passwort**" (siehe Beispiel rechts der Verknüpfung-Eigenschaft)

Im Fenster können Sie dann oben das Passwort im Klartext bzw. verdeckt mit \* eintragen. Beim Klick auf "Konvertieren" erscheint unten das Passwort für die INI.

| Passwort konvertieren                        |         |
|----------------------------------------------|---------|
| Passwort Klartext                            | Beenden |
| Konvertieren                                 |         |
| Passwort konvertiert 10202800840084008400840 |         |

Kopieren Sie die Zahlenfolge vollständig in die INI-Datei.

#### Start-Verknüpfung

Anschließend können Sie in der bekannten Weise Verknüpfungen für das Starten der S100-Auswertung auf dem Anwender-Desktop erstellen. Beachten Sie dabei lediglich, dass das "Arbeitsverzeichnis" auf den entsprechenden Installationspfad verweist, da dort die erzeugten HTML-Dateien zwischengespeichert werden.

# Hinterlegen der Schriftarten

Die Textanzeige in den HTML-Dateien erfolgt standardmäßig – wenn nichts in der "S100-Auswertung.ini" definiert ist - in der Browser-Schriftart. Dies ist in den meisten Fällen "Times New Roman".

|                                                | vorgang      | arum (       | counter ag    | and the second second | - itui zoezeitunung | TIGEEO    | Diano    | coner ios | <b>ACOMPENSION</b> | a com   |           | are menuoa | 140          |
|------------------------------------------------|--------------|--------------|---------------|-----------------------|---------------------|-----------|----------|-----------|--------------------|---------|-----------|------------|--------------|
|                                                |              |              |               |                       |                     |           |          | þ         | Roherlös           | WE      | Vorgang A | rt.Stamm   | Differenz    |
| Deisnish Ohme meritalishe Fermeritienen        | R000000000   | 6 16.07.201  | \$ 1000000035 | 12000                 | Beberweil - OU      | 5.902,697 | .024,20  | 813,83    | 13,79% 86          | 6,21%   | 118,86    | 112,53 6   | 5,33€ 5,33%  |
| Beispiel: Onne zusatzliche Formatierung        | D000000000   | 07 14.08.201 | 1000000036    | 11000                 | Alfa - Wiesbaden    | 309,69    | 368,53   | 190,83    | 61,62% 38          | 8,38%   | 118,86    | 112,53 6   | 5,33€ 5,33%  |
|                                                | T000000000   | 8 14.08.2014 | 4 10000000036 | 11000                 | Alfa - Wiesbaden    | 103,23    | 122,84   | 63,61     | 61,62% 38          | 8,38%   | -39,62    | -37,51 -2  | 2,11€ 5,33%  |
|                                                | Gesamtsumn   | ae           |               |                       |                     | 6.109,157 | .269,89  | 941,05    |                    |         | 198,10    | 187,55     | 10,55 5,3%   |
|                                                |              |              |               |                       |                     |           |          |           |                    |         | (         | (          |              |
|                                                |              |              |               |                       |                     |           |          |           |                    |         |           |            |              |
| Beispiel: Mit "Arial"-Schrift formatiert       | Vorgang      | Datum        | Auftrag       | KdNr                  | Kurzbezeichnung     | Netto     | Brutto F | Roherlös  | Kostena            | anteil  | 1         | Wareneins  | atz          |
|                                                |              |              |               |                       |                     |           |          |           | Roherlös           | WE      | Vorgang   | Art.Stamm  | Differenz    |
|                                                | R000000000   | 06 16.07.201 | 4 100000003   | 5 12000               | Beberweil - OU      | 5.902,697 | .024,20  | 813,83    | 13,79% 8           | 86,21%  | 118,86    | 112,53     | 6,33€ 5,33%  |
|                                                | D000000000   | 07 14.08.201 | 4 1000000034  | 6 11000               | Alfa - Wiesbaden    | 309,69    | 368,53   | 190,83    | 61,62% 3           | 38,38%  | 118,86    | 112,53     | 6,33€ 5,33%  |
|                                                | T000000000   | 8 14.08.201  | 4 100000003   | 6 11000               | Alfa - Wiesbaden    | 103,23    | 122,84   | 63,61     | 61,62% 3           | 38,38%  | -39,62    | -37,51     | -2,11€ 5,33% |
|                                                | Gesamtsum    | ne           |               |                       |                     | 6.109,157 | .269,89  | 941,05    |                    |         | 198,10    | 187,55     | 10,55 5,3%   |
|                                                |              |              |               |                       |                     |           |          |           |                    |         |           |            |              |
|                                                |              |              |               |                       |                     |           |          |           |                    |         |           |            |              |
|                                                |              |              |               |                       |                     |           |          |           |                    |         |           |            |              |
| Tragen Sie in die "S100-Auswertung ini" (gemäß | Beispiel rea | chts) di     | ie folger     | nden                  |                     |           | \$100    | -Auswe    | ertuna ini         | i - Edi | tor       |            | I X          |
| Zoilon oin:                                    | •            | ,            | 0             |                       |                     |           | 5100     | 7100111   | in carigini        |         |           |            |              |
|                                                |              |              |               |                       | Datei Bearbe        | eiten For | rmat Ai  | nsicht    | ?                  |         |           |            |              |
| "Schriftart-Top1="                             |              |              |               |                       |                     |           |          |           |                    |         | -         |            |              |
|                                                |              |              |               |                       | Schrifta            | rt-lop    | 1=Ver    | dana,     | "limes             | s New   | / Romar   | i", Aria   | al 🛆         |
| "Schriπart-Tabʻi=…"                            |              |              |               |                       | Schrifta            | rt-Tab    | 1=Ari    | al. He    | elvetic            | а       |           |            |              |
| Schriftart Datm= "                             |              |              |               |                       | C 1 10              |           |          | · · · ·   | 1                  |         |           |            |              |
|                                                |              |              |               |                       | Schrifta            | rt-Dat    | m=Ari    | аі, Не    | ervetic            | a       |           |            | -            |
|                                                |              |              |               |                       |                     |           |          |           |                    |         |           |            |              |

Nach den Gleichzeichen können die Schriftarten mit Komma getrennt aufgezählt werden, die nacheinander geprüft werden sollen. Schriftarten die Leerzeichen enthalten müssen in Anführungszeichen stehen. Die erste gefundene Schriftart wird dann verwendet.

Die Schrift die bei "Schriftart-Top1=..." eingetragen ist wird für die Überschrift verwendet. "Schriftart-Tab1=.."-Schriften sind für Tabelleninhalt (Selektion + Datenliste) zuständig. "Schriftart-Datm=.."-Schriften sind für den Eintrag "Stand:..." und den Mandantennamen. "Schriftart-Text=.."-Schriften sind für sonstige Texte zuständig.

Schriftart-Text=Verdana, Arial, Helvetica

"Schriftart-Text=...

| a 🌗 S100-Auswertung | ⊿ |
|---------------------|---|
| 퉬 Daten             |   |
| HTML                |   |

S100-Auswertung.ini - Editor

PWd=158156091014041469126113261586141706

🔉 Eigenschaften von S100-Auswertung.exe Pas... 🔼

Verknüpfung

Vorgänger

uswertung\S100-Auswertung.exe Passwort

Kompatibilität

Details

S100-Auswertung.exe Passwort

Anwendung

S100-Auswertung

Datei Bearbeiten Format Ansicht

Srv=AIO2016 DBk=OLDemoReweAbfD

Alle

R

Zieltvo

Zielort

Ziel:

Usr=sa Mnt=1

#### Telefon : 06061/9798720 Fax : 06061/9798721 eMail : KM@HTK-Michelstadt.de

www.HTK-Michelstadt.de

Anbindung an Sage New Classic (SNC)

Manche Listen können gleichzeitig Daten aus der (alten) SNC laden.

Dazu muss in der "S100-Auswertung.ini" die <u>Datenguelle</u> - zB "CL-Daten" - über "**SNC\_DQ=**" angegebenen werden.

Verwendet wird dies bei den Listen:

HTK-Michelstadt

Konstantin Möser Darmstädter Str. 40

64720 Michelstadt

- Lieferantenstatistik pro Lieferant (Seite 9)
- Kundenumsatz pro Artikel (Seite 12)
- Kundenstatistik pro Kunde (Seite 14)
- Artikelstatistik pro Kunde (Seite 15)

Benutzerdefinierte Felder

siehe entsprechende Info in der Beschreibung.

laufenden Zahl (2stellig mit führender Null).

- Artikel-Stückpreis pro Monat (Seite 16)
- Vertreter-Umsatz Zeitraum-Vergleich (Seite 20)

| S1    | 00-Auswertu | <u></u> | ×       | ( |  |   |
|-------|-------------|---------|---------|---|--|---|
| Datei | Bearbeiten  | Format  | Ansicht | ? |  |   |
| SNC_  | DQ=CL-Dat   | en      |         |   |  | ^ |
|       |             |         |         |   |  | ~ |

| 🖉 S100-Auswertung.ini - Editor 🛛 🗆 |            |        |         |   | × | : |   |
|------------------------------------|------------|--------|---------|---|---|---|---|
| Datei                              | Bearbeiten | Format | Ansicht | ? |   |   |   |
|                                    |            |        |         |   |   |   | ^ |
| 0AAp-                              | -01=WoNum  | mer    |         |   |   |   |   |
|                                    |            |        |         |   |   |   | ~ |
| <                                  |            |        |         |   |   | > |   |

# Kopf-Logo

Soll immer ein Firmenlogo als Kopf ausgegeben werden, kann dies folgendermaßen erfolgen.

In manchen Listen können zusätzlich User-Felder mit ausgegeben werden -

Dann ist ein entsprechender Eintrag in der "S100-Auswertung.ini" notwendig. Dieser beginnt immer mit dem Kürzel der Auswertung gefolgt von "-" und der

Legen Sie das logo als "Logo.jpg" in den HTML-Ordner ab.

Dann legen Sie einen Eintrag "Kopflogo-Farbe=" in der "S100-Auswertung.ini" an und geben den Hex-Wert der Farbe (zB #B70D00 für ein dunkelrot) an.

| 🗐 S100-Auswertung.ini - Editor 🛛 🗆 | ×    |
|------------------------------------|------|
| Datei Bearbeiten Format Ansicht ?  |      |
| Kopflogo-Farbe=#B70d00             | 0    |
| <                                  | > .i |

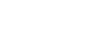

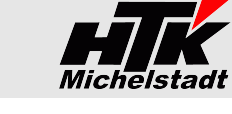

www.HTK-Michelstadt.de

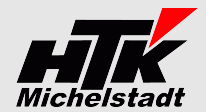

# Auto-Start - Parameter (für automatische Läufe)

Bei normaler Anwendung werden keine Startparameter benötigt - die EXE kann direkt gestartet werden.

Verschiedene Auswertungen können automatisch die Listen erzeugen. Die S100-Auswertung muss dazu mit dem entsprechenden Steuerzeichen (siehe nächste Tabelle) gestartet werden. Die Listen werden im Ordner "HTML" abgelegt und stehen anschließend zur Ansicht zur

Verfügung.

Rechts ein Beispiel für die Eigenschaften einer Verknüpfung.

Über den Auto-Start ist es auch möglich mehrere Auswertungen in Folge zu erstellen. => siehe Beispiel-BAT rechts

| S100-Auswe            | rtung Kostenvergle | eich Halbjahr mit   | Details         |
|-----------------------|--------------------|---------------------|-----------------|
| 💹 Eigenschaf          | ten von S100-Ausw  | ertung Kostenve     | rgleich 🛛 🗙     |
| Details               | Prüfsummen         | Vorgänge            | erversionen     |
| Algemein              | Verknüpfung        | Kompatibilität      | Sicherheit      |
| Ausw.                 | S100-Auswertung Ko | stenvergleich Halbj | ahr mit Details |
| Zieltyp:              | Anwendun           | g                   |                 |
| Zielort:              | S100-Ausw          | retung              |                 |
| <u>Z</u> iel:         | :tung.exe          | A kstv 2019~2018    | ~Pers~h~J~B     |
| <u>A</u> usführen in: | E:\S100-A          | uswertung           |                 |

S100-Auswertung - Kostenvergleich ALLE.bat ... × Datei Bearbeiten Format Ansicht ? @echo off cd \S100-Auswertung S100-Auswertung A kstv 2019~2018~Pers~h~J~B S100-Auswertung A kstv 2019~2018~Pers~h~n~B S100-Auswertung A kstv 2019~2018~Pers~q~J~B S100-Auswertung A kstv 2019-2018-Pers~q~n~B S100-Auswertung A kstv 2019~2018~Pers~q~n~B S100-Auswertung A kstv 2019~2018~Pers~m~n~B

Dadurch kann zB eine interne Webseite erstellt werden, die ohne die Sage100 zu starten den Mitarbeitern bestimmte Informationen bereit stellt.

Oft genutzt in diesem Zusammenhang: Übersicht-Seite für Chef, über die der Kostenvergleich und die OP-Listen aufgerufen werden können.

| Parameter  | Beschreibung                                                                                                    |
|------------|----------------------------------------------------------------------------------------------------|
| KstInLsPos | Kostenstellen in Lieferschein-Positionen übernehmen (siehe Seite 32)                                                                                                    |
| A BVRL     | Autostart "Wawi EK: Bestellvorschläge + Restlagerzeit/Lagerlänge" (siehe Seite 8)                                                                                                 |
|            | Weitere Parameter: Von-Artikelgruppe~Bis-Artikelgruppe~Darstellung                                                                                                    |
|            | Darstellung GO="Gesamtliste ohne Lieferanten" oder GM="Gesamtliste mit Lieferanten"<br>oder NO="Nur Artikel m.Bv>0 ohne Lieferanten" oder NM="Nur Artikel m.Bv>0 mit Lieferanten" |
|            | Beispiel: A BVRL 100~199~NM                                                                                                    |
| A ORVR     | Autostart "Wawi VK: Offene Rahmenverträge VR1" (siehe Seite 10)                                                                                                    |
|            | Weitere Parameter: Darstellung                                                                                                    |
|            | Darstellung <nm>=Nur Mengen / <mwm>=Mengen+Werte mit Summen / <mwo>=Mengen+Werte ohne Summen</mwo></mwm></nm>                                                                     |
|            | Beispiel: A ORVR NM                                                                                                    |
| А ОААр     | Autostart "Wawi VK: Offene Aufträge mit Artikelpositionen" (siehe Seite 10)                                                                                                    |
|            | Weitere Parameter: BenFelder~Sprache~Darstellung                                                                                                    |
|            | Benutzerfeld <j>a oder <n>ein<br/>Sprache <d>eutsch oder <e>nglisch<br/>Darstellung <a>lle Positionen oder <n>ur nicht erfüllte Positionen</n></a></e></d></n></j>                |
|            | Beispiel: <mark>A OAAp J~D~A</mark>                                                                                                    |
| A KduA     | Autostart "Wawi VK: Kundenumsatz pro Artikel" (siehe Seite 12)                                                                                                    |
|            | Weitere Parameter: "1.Datum von"~"1.Datum bis"~"2.Datum von"~"2.Datum bis"~"KundeNr von"~"KundeNr bis"                                                                            |
|            | Beispiel: <mark>A KduA 01.01.2019~31.01.2019~01.01.2020~31.01.2020~D10000~D39999</mark>                                                                                           |
| A ASpM     | Autostart "Wawi VK: <u>Artikel-Stückpreis pro Monat</u> " (Seite 16)                                                                                                    |
|            | Weitere Parameter: "Jahr"                                                                                                    |
|            | Beispiel: A AspM 2022                                                                                                    |
| A AuKd     | Autostart "Wawi VK: <u>Artikelumsätze pro Kunde</u> " (siehe Seite 18)                                                                                                    |
|            | Weitere Parameter: <mark>"Jahr"~"ArtikelNr von"~"ArtikelNr bis"</mark>                                                                                                    |
|            | Beispiel: <mark>A AuKd 2021~10000~29999</mark>                                                                                                    |
| A AuLa     | Autostart "Wawi VK: <u>Artikelumsätze pro Lieferanschrift</u> " (siehe Seite 18)                                                                                                  |
|            | Weitere Parameter: "Datum von"~"Datum bis"~",ArtikelNr von"~",ArtikelNr bis"~Datenbasis~Details                                                                                   |
|            | Datenbasis gemäß Sage100 - Belegarten<br>Details <j>a oder <n>ein</n></j>                                                                                                    |
|            | Beispiel: <mark>A AuLa 01.01.2019~31.01.2019~10000~39999~VLL~N</mark>                                                                                                    |

| Darmstädter Str. 4<br>64720 Michelstadt | Fax     : 06061/9798720       Fax <td::60061 9798721<="" td="">       eMail     <td::km@htk-michelstadt.de< td=""></td::km@htk-michelstadt.de<></td::60061>                                                                                                    |
|-----------------------------------------|----------------------------------------------------------------------------------------------------|
| A RabR                                  | uutostart " <b>Wawi VK: <u>R</u>echnungs<u>a</u>usgangsbuch mit <u>R</u>oherlös" (siehe Seite 19)<br/>Veitere Parameter: <mark>"Datum von"~"Datum bis"</mark></b>                                                                                                    |
|                                         | Beispiel: <mark>A RabR 01.01.2021~31.01.2021</mark>                                                                                                    |
| A Vtrl                                  | Autostart " <b>Wawi VK: <u>Vertr</u>eter-Umsätze</b> " (siehe Seite 20)<br>Veitere Parameter: <mark>"Datum von"~"Datum bis"~"Vertreter bis"~"Vertreter bis"~"Datenbasis"</mark>                                                                                                 |
| A AKet                                  | utestert. Wawi VK: Artikelnesitionen aus VK Belegen nach Kestenstelle" (siche Seite 22)                                                                                                    |
| A ANSU                                  | Veitere Parameter: "Datum von"~"Datum bis"~"Kunde von"~"Kunde bis"~Kostenstellen gemäß SelektZeile~Darstellung<br>Kunden Kundennummer ohne Präfix                                                                                                    |
|                                         | >arstellung <gm> = "Gesamtliste - mit Artikelpositionen"         <em> = "Einzelliste pro Kostenstelle - mit Artikelpositionen"         <go> = "Gesamtliste - ohne Artikelpositionen"         <eo> = "Einzelliste pro Kostenstelle - ohne Artikelpositionen"</eo></go></em></gm> |
|                                         | eispiel: <mark>A AKst 01.01.2018~31.01.2018~10000~29999~T1000 T2000~Gm</mark>                                                                                                    |
| A KstV …                                | Autostart " <b>Rewe: Kostenvergleich</b> " (siehe Seite 28)                                                                                                    |
|                                         | Veitere Parameter: <mark>"Jahr 1"~"Jahr 2"~Sachl.Gr.Pers~Darstellung~Sprache~Details~Sortierung</mark>                                                                                                    |
|                                         | Darstellung <q>uartal oder <h>albjahr oder <m>onatsübersichtSprache<d>eutsch oder <e>nglischDetails<j>a oder <n>einSortierung<n> = Sachkonto-Nummer oder <b> = Bezeichnung</b></n></n></j></e></d></m></h></q>                                                                  |
|                                         | Beispiel: <mark>A KstV 2019~2018~Pers~Q~D~N~B</mark>                                                                                                    |
| A OPAS                                  | Autostart " <b>Rewe: OP-Liste – Altersstruktur</b> " (siehe Seite 29)<br>Veitere Parameter: <mark>Selektion~"Nummer von"~"Nummer bis"~Sprache</mark>                                                                                                    |
|                                         | Selektion <j>a oder <n>ein<br/>Sereich <d>ebitoren/Kunde oder <k>reditoren/Lieferant<br/>Jummer Nummer ohne Präfix<br/>Sprache <d>eutsch oder <e>nglisch</e></d></k></d></n></j>                                                                                                |
|                                         | Beispiel: A OPAS J~K~10000~29999~D                                                                                                    |
| A MECR                                  | Autostart <b>Kunden-Sonderprogrammierung "ME Cost-Report</b> "<br>Veitere Parameter: <u>Details</u><br>Details <j>a oder <n>ein<br/>Beispiel: <mark>A MECR J</mark></n></j>                                                                                                    |

Die Parameter müssen mit "~" (Tilde = Strg+Alt+"+") ohne Leerzeichen getrennt werden.

Kunden-Sonderprogrammierungen – Auswertungen können nur mit entsprechender Kundenlizenz aufgerufen werden.

HTK-Michelstadt

1 KB

| Konstantin Möser    |  |
|---------------------|--|
| Darmstädter Str. 40 |  |
| 64720 Michelstadt   |  |

Telefon : 06061/9798720 : 06061/9798721 Fax eMail : KM@HTK-Michelstadt.de

www.HTK-Michelstadt.de

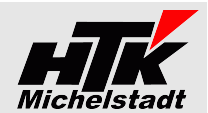

# **Update**

# Vorbereitung

Zur Aktualisierung der Software erhalten Sie zusätzlich das Programm "Internet-Update". Legen Sie das Programm in einen beliebigen Ordner (z.B. in den oben verwendeten Programmordner)

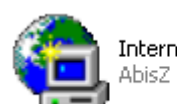

Internet-Update.exe AbisZ Système GmbH

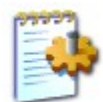

#### Internet-Update.ini

Zusätzlich muss im gleichen Ordner die Datei "Internet-Update.ini" angelegt werden. Konfigurationseinstellungen

In der Datei muss (mind.) das Programm (inkl. Pfad und Endung) angegeben werden, welches zukünftig updatet werden soll.

Sind weitere Programme von uns im Einsatz, kann dies alles in einer Datei zusammengefasst werden.

| 📕 Int         | ernet-Upd  | ate.ini | - Editor |              |     | × |
|---------------|------------|---------|----------|--------------|-----|---|
| <u>D</u> atei | Bearbeiten | Format  | Ansicht  | 2            |     |   |
| s:∖o          | CL-Ausw    | ertu    | Jd\Cr    | -Auswertung. | exe | * |

ОК

# Durchführung

Ist eine neue Version eines der eingesetzten Programmteile vorhanden, senden wir Ihnen eine eMail an die hierfür benannten eMail-Adresse.

| C Internet Update Version: 1.06 | Nach dem Start des Programm "Internet-Update" e<br>Programme geprüft werden.<br>Nach dem Klick auf "Update starten" werden all | erscheint zunächst die Anzeige, welche<br>e angegebenen Programmteile in den                             |
|---------------------------------|----------------------------------------------------------------------------------------------------|----------------------------------------------------------------------------------------------------|
|                                 | entsprechenden Ordner kopiert.<br>Im Anzeigefenster erscheint die entsprechende<br>Meldung.                                    | Internet-Update Version: 1.06  Folgendes Programm downloaden:                                            |
| lipide tiden Senden             |                                                                                                    | Update ist gestatet<br>Download von >>S:\CL-Auswertung\CL-Auswertung.exe<< erfolgreich<br>Update beendet |

ACHTUNG: Zum Zeitpunkt des Updates müssen die entsprechenden Programmteile geschlossen sein. kein anderer Anwender darf also zu diesem Zeitpunkt mit dem Programm arbeiten. Das Update-Programm merkt dies nicht !!!

Bei jeder eMail geben wir daher die entsprechende Version des geänderten Programms an. Bitte prüfen Sie nach einem Update, ob die Version des jeweiligen Moduls mind. die Versionsnummer (oder höher) hat, die in der eMail mitgeteilt wurde.

 Telefon
 : 06061/9798720

 Fax
 : 06061/9798721

 eMail
 : KM@HTK-Michelstadt.de

("Bestand ohne/mit Sperrlager" + Bestellt – Auftrag)

Meldebestand (Mindestbestand) gemäß Artikelstamm

Beschaffungszeit in Tagen aus Artikelstamm

wenn > 0

Aufträge = Alle offenen Auftragsmengen (Bestellt minus Geliefert) Bestellungen = Alle offenen Bestellmengen (Bestellt minus Geliefert)

Wird berechnet aus der Summe der letzten 3 vollen Monaten geteilt durch 12.

Verbrauch aktueller Monat + vorherige 3 Monate auf Basis der Verkaufsbelege

Unberücksichtigt bleibt der aktuelle Monat und es wird immer von 12 Wochen ausgegangen.

Aktueller Bestand ohne Sperrlager (Kennzeichen aus Lagerorte-Stamm) + Sperrlager-Bestand

/ "Verbrauch pro Woche"

www.HTK-Michelstadt.de

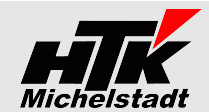

# Modus: Auswertungen

| Liston Bosch         | raibung                                                     |                                                                     |
|----------------------|-------------------------------------------------------------|---------------------------------------------------------------------|
| LISTEII-DESCI        | reibulig                                                    | S100-Auswertung Version: 1.24                                       |
|                      |                                                             | Mandant: Mustermann _Söhne GmbH, Frankfurt<br>Beenden               |
| <b>Warenwirtscl</b>  | naft: Einkauf                                               | Pasakasikuwa                                                        |
|                      |                                                             |                                                                     |
| <b>Bestellvorsch</b> | läge + Restlagerzeit/Lagerlänge                             | Warenwittschaft: Einkauf                                            |
| Destenversen         | inge - Reotingerzein zugenninge                             | Bestellvorschläge + Restlagerzeit/Lagerlänge                        |
| Fraebnis             |                                                             | ✓ Selektion ausgeben                                                |
| Dargestellt werde    | en die Bestellvorschläge als Basis einer Dispoauskunft.     |                                                                     |
| wobei die letzte     | n 3 vollen Monate als Verbrauch mit berücksichtigt          |                                                                     |
| werden.              |                                                             |                                                                     |
| Gleichzeitia wird    | die Restlagerzeit (Lagerlänge) in Wochen ausgegeben.        |                                                                     |
| um - basierend       | auf dem Verbrauch - zu erkennen, wie lange der              |                                                                     |
| Lagerbestand no      | ch reicht.                                                  |                                                                     |
| •                    |                                                             | Artikelgr. von bis =                                                |
| Berücksichtigt       | werden nur Artikel mit Bestellkennzeichen im Artikelstamm   |                                                                     |
| (Beschaffung=        | :Ja)                                                        |                                                                     |
| Stücklisten we       | rden dabei aktuell nicht aufgelöst, sondern werden auch als |                                                                     |
| Artikel behand       | elt.                                                        |                                                                     |
| Varianten-Artil      | kel werden nicht berücksichtigt.                            | Darstellung Nur Artikel mit Bestellvorschlan > 0 ohne Lieferanten 👻 |
| Bestände auf I       | Nicht-Dispolager werden zum Sperrlager-Bestand addiert      |                                                                     |
|                      |                                                             |                                                                     |
| Spalte               | Beschreibung                                                | ✓ HTML-Ergebnis direkt ölfmen Start                                 |
| Nr.+Bezeichnung      | Aus Artikelstamm                                            |                                                                     |
| Best.Vorschlag       | Bestellvorschlag wird berechnet aus                         |                                                                     |
|                      | ("Verbrauch pro Woche" * Wiederbeschaffungszeit / 7)        |                                                                     |
|                      | - "Bestand ohne Sperrlager" + Auftragsausstand              |                                                                     |
|                      | - Bestellausstand + Meldebestand                            |                                                                     |
| 1                    | wom "Nonoro wird "o dargestent.                             |                                                                     |

#### <u>Sortierung</u>

Restlagerzeit i.W.

Verbrauch pro W.

Verbrauch i.M.

Lagerbestand

Meldebestand

Wiederbesch.T.

Offene Menge

Artikelgruppe (jeweils Trennzeile bei Wechsel)

#### Selektion

von/bis Artikelgruppe

#### <u>Darstellung</u>

"Gesamtliste (alle Artikel) mit Lieferanten" / "Gesamtliste (alle Artikel) ohne Lieferanten" oder "Nur Artikel mit Bestellvorschläge > 0 mit Lieferanten" oder "Nur Artikel mit Bestellvorschläge > 0 ohne Lieferanten"

Autostart ist für diese Liste möglich. Siehe Seite 5

#### Tool-Tip vorhanden

Wird die Maus auf "Offene Mengen Aufträge" bzw. "O.M. Bestellungen" positioniert, erscheint jeweils ein Tool-Tip mit Angabe von Vorgang und Menge.

# Offene Mengen Auftr. Best. 1 26 Vorgang | Menge 818 | 10 818 | 10 819 | 4 819 | 4 823 | 12

#### <u>Beispiel</u>

| Artikel |                                 | Bestell-  | Restlagerze | eit Wochen | Verbrauch | Verbraud | <mark>ch im Mo</mark> i | nat    |        | Lagerbesta | nd aktuell | Melde-  | Wieder-   | Offene Me | engen |
|---------|---------------------------------|-----------|-------------|------------|-----------|----------|-------------------------|--------|--------|------------|------------|---------|-----------|-----------|-------|
| Nr.     | Bezeichnung                     | vorschlag | Ohne SpL    | Mit SpL    | pro Woche | Aktuell  | Jun 19                  | Mai 19 | Apr 19 | Ohne SpL   | Nur SpL    | bestand | besch. T. | Aufträge  | Best. |
| Artikel | gruppe: 100 = Hardware          |           |             |            |           |          |                         |        |        |            |            |         |           |           |       |
| 10123   | Athlon 64                       | 614,71    | 0,00        | 13,31      | 142,50    |          | 10                      | 900    | 800    | 96         | 1.900      | 0       | 30        | 100       | 0     |
| 10000   | Seagte Festplatte 5TB           | 1.332,14  | 4,21        | 4,21       | 142,50    | 300      | 10                      | 900    | 800    | 0          | 0          | 100     | 90        | 300       | 900   |
| Artikel | Artikelgruppe: 700 = Modellauto |           |             |            |           |          |                         |        |        |            |            |         |           |           |       |
| 40000   | F500 - Modellauto kompl.        | -         | 28,00       | 52,00      | 12,50     | 25       | 50                      | 40     | 60     | 500        | 300        | 0       | 120       | 150       | 0     |
| 40001   | F500 Karosse                    | 2,93      | 1,09        | 1,09       | 0,92      |          | 5                       | 3      | 3      | 16         | 0          | 0       | 30        | 15        | 0     |
| 40003   | F500 Tür                        | -         | 960,00      | 1032,00    | 0,42      |          |                         | 1      | 4      | 100        | 30         | 0       | 10        | 0         | 300   |
| 40004   | F500 Kofferraumdeckel           | -         | 20,00       | 30,00      | 0,50      |          | 1                       | 2      | 3      | 10         | 5          | 0       | 10        | 0         | 0     |
| 40009   | F500 Frontscheibe               | 134,29    | 0,00        | 0,00       | 10,00     | 100      | 30                      | 20     | 70     | 0          | 5          | 0       | 10        | 120       | 0     |
| Artikel | gruppe: 999 = Zubehör           |           |             |            |           |          |                         |        |        |            |            |         |           |           |       |
| 11      | Sperrholzplatte                 | -         | 142,63      | 142,63     | 1,56      |          | 1,23                    | 12     | 5,43   | 236,79     | 0,00       | 0       | 10        | 15        | 0     |
| 12      | Kabel                           | 190,98    | 1,55        | 1,87       | 69,87     |          | 237,83                  | 321,7  | 278,9  | 123,45     | 22,33      | 0       | 30        | 15        | 0     |
| 62135   | Magnetfolie, weiß               | -         | 38,67       | 138,67     | 30,00     | 100      | 110                     | 120    | 130    | 1.250      | 3.000      | 100     | 90        | 90        | 0     |

| HTK-Michelstadt | Michelstadt |
|-----------------|-------------|
|-----------------|-------------|

| Konstantin Möser    | Telefon | : 06061/9798720         |
|---------------------|---------|-------------------------|
| Darmstädter Str. 40 | Fax     | : 06061/9798721         |
| 64720 Michelstadt   | eMail   | : KM@HTK-Michelstadt.de |

# Lieferantenstatistik pro Lieferant

<u>Ergebnis</u>

Nach Eingabe einer Lieferantennummer und eines Jah eine Umsatz- und Mengenübersicht pro Monat für dargestellt.

Zusätzlich erfolgt die Ausgabe der Differenzwerte zum je Vorjahr.

Die Daten der (alten) Sage New Classic werden ggf. zu geladen und dazu gemischt. Siehe Seite 4

> Matchcode Gunter Gumpold Gumpold, Gunter -86

Malisch, Maik

#### Selektion Jahr

<u>Beispiel</u>

Name

Name 2

Strasse

PLZ Ort

Telefon

eMail

Ansprechpartner

Kunde (mit Suchliste)

Lieferantennummer K100000

Karl Anders

EDV-Bedarf

Pinnaudamm 2

04101-1252-52

Maik Malisch

Karl Anders

Name

25421 Pinneberg

|                           |                           | Manda            | nt: Musterman        | n _Sohne Gmb | H, Frankfurt |                |                    | Beenden            |   |
|---------------------------|---------------------------|------------------|----------------------|--------------|--------------|----------------|--------------------|--------------------|---|
| nd eines Jah<br>Monat für | res wird<br>5 Jahre       | d 6              |                      |              |              |                |                    | Beschreibung       | 1 |
|                           |                           | Waren            | virtschaft: Einkau   | f            |              |                |                    | •                  |   |
| zwerte zum je             | weiliger                  | 1 Lieferar       | ntenstatistik pro Li | ieferant     |              |                |                    | -                  |   |
|                           |                           |                  |                      |              |              |                |                    | Selektion ausgeben |   |
| verden ggf. zu            | usätzlicl                 | <b>1</b><br>Jahr | 2023                 |              |              |                |                    |                    |   |
|                           |                           | Liefera          | int von              | ?            |              |                |                    |                    |   |
|                           |                           | _                |                      |              |              |                |                    |                    |   |
|                           |                           |                  |                      |              |              |                |                    |                    |   |
| Telefon Mobil el          | Mail                      |                  |                      |              |              | SNC            | jmit Sage New Ula: | ssic - Daten       |   |
| -86 H<br>-85 H            | lerrGumpol<br>lerrMalisch | 1d@<br>@A        |                      |              |              | J▼ HTML-Ergebr | nis direkt öffnen  | Start              |   |
| ni Juli August Se         | eptember                  | Ok               |                      |              |              |                |                    |                    | Ì |
|                           |                           | 2.137,81€        |                      |              | 2.137,81€    |                |                    |                    |   |
|                           |                           | 8,00             |                      |              | 8,00         |                |                    |                    |   |
|                           | 924.37€                   |                  |                      |              | 18.932.78€   |                |                    |                    |   |

www.HTK-Michelstadt.de

S100-Auswertung Version: 1.25h . . . . . . . . . . . . .

|      |        | Januar | Februar   | März     | April | Mai   | Juni | Juli    | Augus | t September | Ok        | <br> |            |
|------|--------|--------|-----------|----------|-------|-------|------|---------|-------|-------------|-----------|------|------------|
| 2022 | Umsatz |        |           |          | -     |       |      |         | Ŭ     | -           | 2.137,81€ |      | 2.137,81€  |
| 2022 | Mengen |        |           |          |       |       |      |         |       |             | 8,00      |      | 8,00       |
| 2021 | Umsatz |        | 18.008,41 | €        |       |       |      |         |       | 924,37€     |           |      | 18.932,78€ |
| 2021 | Mengen |        | 1.122,0   | 0        |       |       |      |         |       | 110,00      |           |      | 1.232,00   |
| 2020 | Umsatz |        |           |          |       |       |      |         |       |             |           |      |            |
| 2020 | Mengen |        |           |          |       |       |      |         |       |             |           |      |            |
| 2019 | Umsatz |        |           |          |       |       |      |         |       |             |           |      |            |
| 2019 | Mengen |        |           |          |       |       |      |         |       |             |           |      |            |
| 2018 | Umsatz |        |           |          |       |       |      |         |       |             |           |      |            |
| 2018 | Mengen |        |           |          |       |       |      |         |       |             |           |      |            |
|      |        |        |           |          |       |       |      |         |       |             |           |      |            |
|      |        |        |           | Q1       | Q2    | Q     | 3    | Q4      |       | Gesamt      |           |      |            |
| 2022 |        | U      | Imsatz    |          |       |       | 1    | 2.137,8 | 31€   | 2.137,81€   |           |      |            |
| 2022 |        | N      | lengen    |          |       |       |      | 8       | 3,00  | 8,00        |           |      |            |
| 2021 |        | U      | Jmsatz 1  | 8.008,41 | €     | 924,3 | 37€  |         | 1     | 8.932,78€   |           |      |            |
| 2021 |        | N      | lengen    | 1.122,0  | 0     | 110   | 0,00 |         |       | 1.232,00    |           |      |            |
| 2020 |        | U      | Imsatz    |          |       |       |      |         |       |             |           |      |            |
| 2020 |        | N      | lengen    |          |       |       |      |         |       |             |           |      |            |
| 2019 |        | U      | Jmsatz    |          |       |       |      |         |       |             |           |      |            |
| 2019 |        | N      | lengen    |          |       |       |      |         |       |             |           |      |            |
| 2018 |        | U      | Imsatz    |          |       |       |      |         |       |             |           |      |            |
| 2018 |        | N      | lengen    |          |       |       |      |         |       |             |           |      |            |

|                       | 0      |             |    |          |           |             |
|-----------------------|--------|-------------|----|----------|-----------|-------------|
|                       |        |             |    |          |           |             |
|                       |        | Q1          | Q2 | Q3       | Q4        | Gesamt      |
| Differenz 2022 - 2021 | Umsatz | -18.008,41€ |    | -924,37€ | 2.137,81€ | -16.794,97€ |
| Differenz 2022 - 2021 | Mengen | -1.122,00   |    | -110,00  | 8,00      | -1.224,00   |
| Differenz 2021 - 2020 | Umsatz | 18.008,41€  |    | 924,37€  |           | 18.932,78€  |
| Differenz 2021 - 2020 | Mengen | 1.122,00    |    | 110,00   |           | 1.232,00    |
| Differenz 2020 - 2019 | Umsatz |             |    |          |           |             |
| Differenz 2020 - 2019 | Mengen |             |    |          |           |             |
| Differenz 2019 - 2018 | Umsatz |             |    |          |           |             |
| Differenz 2019 - 2018 | Mengen |             |    |          |           |             |
|                       |        |             | _  |          |           |             |

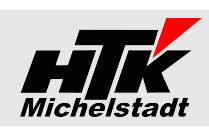

39

14

100

100

200

300

100

0

5

0

0

0

5

0

0

0

50

100

15

100

100

200

300

S100-Auswertung Version: 1.15

50

100

15

100

100

200

300

50

100

20 6

100 0

100

200

300

0 0

0

0

| <b>Offene Aufträ</b> | ge mit Artikel-P | ositionen |
|----------------------|------------------|-----------|

D100003 Augstein, Hamburg 00200050 Stehleuchte Farbe: Weiß

mburg

D100003 Augstein, Hamburg 16800010 Hammer 2 kg

 Statistics
 Statistics

 Statistics
 Statistics

 Statistics
 Statistics

 Statistics
 Statistics

 Statistics
 Statistics

 Statistics
 Statistics

 Statistics
 Statistics

 Statistics
 Statistics

 Statistics
 Statistics

 Statistics
 Statistics

 Statistics
 Statistics

 Statistics
 Statistics

 Statistics
 Statistics

 Statistics
 Statistics

 Statistics
 Statistics

 Statistics
 Statistics

 Statistics
 Statistics

 Statistics
 Statistics

 Statistics
 Statistics

 Statistics
 Statistics

 Statistics
 Statistics

 Statistics
 Statistics

 Statistics
 Statistics

 Statistics
 Statistics

 Statistics
 Statistics

 Statistics
 Statistics

 Statisting
 Statistics

 <t

D100004 Scholphort, Frankfurt 10200010 Werkzeugkasten

Artikel

00200050 Stehleuchte Farbe: Weiß

D100000 Arber, Sauerlach 00200050 Deckenfluter Farbe: Weiß

D100003 Augstein, Hamburg 16800010 Hammer 2 kg

Matchcode

nme Vorgang 885

D100003 Augstein, Ha

Zwischensumme Vorgang 888

#### **Ergebnis**

886

886

885

886

888

Dargestellt wird eine Liste der offenen VK-Belege inkl. Artikelpositionen und - falls hinterlegt - einem benutzerdef. Feld.

Dabei wird nur "Erfüllt" aus dem Vorgang berücksichtigt erfüllte Positionen werden weiterhin ausgegeben, solange der Vorgang offen ist.

Berücksichtigt werden aber nur Positionen, die auch in der Auftragsbestätigung enthalten sind!

Ein benutzerdefiniertes Feld (siehe Seite 4) aus dem Auftragskopf kann zusätzlich über die Kennung "OAAP" zusätzlich ausgegeben werden.

#### Selektion

Mit oder ohne benutzerdefiniertem Feld

# **Darstellungsoptionen**

HTK-Michelstadt

"Alle Positionen" oder "Nur nicht erfüllte Positionen" "Deutsch" oder "Englisch"

Mandant: Mustermann \_Söhne GmbH, Frankfurt Beenden Beschreibung Warenwirtschaft: Verkau -• Offene Aufträge mit Artikelpositionen Selektion ausgeber Sprache Deutsch • Alle Positionen -Darstellung ✓ HTML-Eraebnis direkt öffnen Start

Autostart ist für diese Liste möglich. Siehe Seite 5

| Beispiel | Auftrag Vorgang |            | Kunde           |         | Netto             | Artikel  |       |          |                                        |       |        |          |             |             |
|----------|-----------------|------------|-----------------|---------|-------------------|----------|-------|----------|----------------------------------------|-------|--------|----------|-------------|-------------|
|          | Nummer          | Datum      | Nr. Matchcode   | Nummer  | Matchcode         | Betrag   | W.    | Nummer   | Bezeichnung                            | Best. | Gel. I | er. Erl. | Offen Best. | Offen Ber.  |
|          | 2018-60001      | 09.04.2018 | 818             | D100000 | Arber. Sauerlach  | 1.415,8  | 9 EUR | 00001031 | Tischplatte Kiefernholz, unbeschichtet | 10    | 0      | 0 Nein   | 82,70€      | 82,70€      |
|          |                 |            |                 |         |                   |          |       | 01200011 | Kompressor LP 240/8/24 W               | 3     | 0      | 0 Nein   | 373,74€     | 373,74€     |
|          |                 |            |                 |         |                   |          |       | 17129900 | Sonnenschirm rot - gelb gestreift      | 5     | 4      | 4 Ja     | 0,00€       | 0,00€       |
|          | 2018-60002      | 10.10.2019 | 864 Sondermenge | D200002 | Fairchild, Ohmaha | 18.982,6 | 4 USD | 6000000  | Tisch "Design 1000" (Eigenfertigung)   | 55    | 8      | 0 Nein   | 13.352,70€  | 15.625,50€  |
|          | 2020-60378      | 21.07.2019 | 868 Maschine A  | D100003 | Augstein, Hamburg | 16.216,6 | 0 EUR | 00200050 | Deckenfluter Antinea Farbe: Weiß       | 110   | 0      | 110 Nein | 15.274,60€  | 0,00€       |
|          |                 |            |                 |         |                   |          |       | 16800010 | Hammer 2 kg                            | 200   | 0 1    | 200 Nein | 942,00€     | 0,00€       |
|          | 2020-60407      | 21.07.2020 | 869             | D100006 | Semix Leipzig     | 471,0    | 0 EUR | 16800010 | Hammer 2 kg                            | 100   | 66     | 0 Nein   | 160,14€     | 471,00€     |
|          | Gesamtsum       | me         |                 |         |                   |          |       |          |                                        |       |        |          | 31.145,33 € | 16.744,83 € |
| L        |                 |            |                 |         |                   |          |       |          |                                        |       | _      |          |             |             |

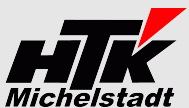

Beenden

Start

✓ HTML-Ergebnis direkt öffnen

t Offen Best. Offen Gel. Offen Ber.

3.257.30 € 2.280.11 € 2.442.98 € 2.442.98 €

 3.257,30 €
 2.280,11 €
 2.442,98 €
 2.442,98
 2.442,98
 10.877,50 €
 8.484,45 €
 10.877,50 €
 10.877,50 €
 10.877,50 €
 10.877,50 €
 10.877,50 €
 10.877,50 €
 10.877,50 €
 10.877,50 €
 10.877,50 €
 10.877,50 €
 10.877,50 €
 10.877,50 €
 10.877,50 €
 10.877,50 €
 10.877,50 €
 10.877,50 €
 10.877,50 €
 10.877,50 €
 10.877,50 €
 10.877,50 €
 10.877,50 €
 10.877,50 €
 10.877,50 €
 10.877,50 €
 10.877,50 €
 10.877,50 €
 10.877,50 €
 10.877,50 €
 10.877,50 €
 10.877,50 €
 10.877,50 €
 10.877,50 €
 10.877,50 €
 10.877,50 €
 10.877,50 €
 10.877,50 €
 10.877,50 €
 10.877,50 €
 10.877,50 €
 10.877,50 €
 10.877,50 €
 10.877,50 €
 10.877,50 €
 10.877,50 €
 10.877,50 €
 10.877,50 €
 10.877,50 €
 10.877,50 €
 10.877,50 €
 10.877,50 €
 10.877,50 €
 10.877,50 €
 10.877,50 €
 10.877,50 €
 10.877,50 €
 10.877,50 €
 10.877,50 €
 10.877,50 €
 10.877,50 €
 10.877,50 €
 10.877,50 €
 10.877,50 €
 10.877,50 €
 10

003,04 € 003,04 € 003,04 € 003,04 € 003,04 € 5.042,02 € 5.042,02 € 5.042,02 € 5.042,02 € 14.949,58 € 14.949,58 € 14.949,58 € 29.574,38 € 26.204,14 € 28.760,06 € 28.760,06 €

Beschreibung

-

-

| Konstantin Möser    | Telefon | : 06061/9798720         |
|---------------------|---------|-------------------------|
| Darmstädter Str. 40 | Fax     | : 06061/9798721         |
| 64720 Michelstadt   | eMail   | : KM@HTK-Michelstadt.de |

www.HTK-Michelstadt.de

Mandant: Gustav Konrad GmbH \_Co. KG, Eichenbühl

 $\square$ 

Kunde von D00000 bis D99999 =

01 **v** 2022 **v** bis 05 **v** 2022 **v** 

S100-Auswertung Version: 1.22

Offene Aufträge nach Kalenderwoche

Warenwirtschaft: Verkauf

K₩ von

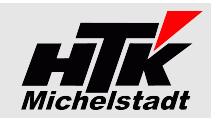

Beenden

Beschreibung

🔽 Selektion ausgeben

Start

🔽 Detailsätze ausgeben

•

•

# Offene Aufträge nach Kalenderwoche

#### <u>Ergebnis</u>

Dargestellt wird eine Liste der offenen Vorgänge mit einer Verteilung auf die Kalenderwochen.

#### Selektion

Ab Kalenderwoche (bis KW ist automatisch 4 Wochen später) Kunde von-bis

# Beispiel ohne Detailsätze

| Artikel   |                  | Vor KW  | KW 01 | KW 02 | KW 03 | KW 04 | Später |
|-----------|------------------|---------|-------|-------|-------|-------|--------|
| Nr.       | Matchcode        | 01/2022 |       |       |       |       |        |
| 201-20185 | Anschlusskabel A | 0       | 200   | 0     | 0     | 0     | 0      |
| 201-48387 | Datenleitung X   | 0       | 0     | 0     | 1500  | 0     | 0      |
| 201-94315 | Zubehörset       | 0       | 0     | 0     | 0     | 0     | 200    |
| 201-13003 | Regensensor 27   | 651     | 37    | 0     | 0     | 0     | 0      |

#### Beispiel mit Detailsätze

| r             |                  |                                                                                                  |                                         |                                           |       |                         |                                    |                   |      |                                    |                               |
|---------------|------------------|--------------------------------------------------------------------------------------------------|-----------------------------------------|-------------------------------------------|-------|-------------------------|------------------------------------|-------------------|------|------------------------------------|-------------------------------|
| Artikel       |                  | Vor KW                                                                                           | KV                                      | V 01                                      | KW 02 | ŀ                       | (W 03                              | KW                | / 04 | Später                             |                               |
| Nr.           | Matchcode        | 01/2022                                                                                          |                                         |                                           |       |                         |                                    |                   |      |                                    |                               |
| 201-20185     | Anschlusskabel A |                                                                                                  | )                                       | 200                                       | 0 0   |                         |                                    | 0                 | 0    |                                    | 0                             |
|               |                  |                                                                                                  | Vorg. Kunde<br>219 D10201<br>220 D10201 | Best. Gel. Rest<br>100 0 100<br>100 0 100 |       |                         |                                    |                   |      |                                    |                               |
| 201-48387-roh | n Datenleitung X | (                                                                                                | )                                       | C                                         | ) 0   | Vorg. Kunde<br>96 D1020 | 15<br>Best. Gel. Re<br>1 1500 0 15 | 500<br>est<br>500 | 0    |                                    | 0                             |
| 201-94315     | Zubehörset       | (                                                                                                | )                                       | C                                         | ) 0   |                         |                                    | 0                 | 0    | Vorg. Kunde Best<br>110 D10201 200 | 200<br>. Gel. Rest<br>0 0 200 |
| 201-13003     | Regensensor 27   | 65 <sup>-</sup><br>Vorg. Kunde Best. Gel. Rest<br>80 D10201 450 233 217<br>84 D10201 381 164 434 | Vorg. Kunde<br>219 D10201<br>220 D10201 | 37<br>Best. Gel. Rest<br>30 0 30<br>7 0 7 | 0     |                         |                                    | 0                 | 0    |                                    | 0                             |

| Konstantin Möser    |  |
|---------------------|--|
| Darmstädter Str. 40 |  |
| 64720 Michelstadt   |  |

<u>Beispiel</u>

 Telefon
 : 06061/9798720

 Fax
 : 06061/9798721

 eMail
 : KM@HTK-Michelstadt.de

www.HTK-Michelstadt.de

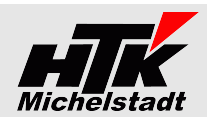

| Kundenumsatz pro Artikel                                                                                                    | S100-Auswertung Version: 1.26                                                                                                    |                    |
|----------------------------------------------------------------------------------------------------|----------------------------------------------------------------------------------------------------|--------------------|
| <u>Ergebnis</u>                                                                                                    | Mandant: Mustermann _Söhne GmbH, Frankfurt                                                                                                    | Beenden            |
| A Zeiträumen als Euro-Wert und als Artikelmenge mit                                                                                                |                                                                                                    | Beschreibung       |
| Ausweisung der Differenzen (absolut und prozentual) bezogen                                                                                        | Warenwirtschaft: Verkauf                                                                                                    | -                  |
| auf 2 Paarungen (A + B)                                                                                                    | Kundenumsatz pro Artikel                                                                                                    | •                  |
| Die Daten der (alten) <mark>Sage New Classic</mark> werden ggf. zusätzlich                                                                         | Zeitraum A1 01.01.2023 bis 18.09.2023 Zeitraum A2 01.01.2022 bis 18.09.2022                                                                                                    | Selektion ausgeben |
| geladen und dazu gemischt. Siehe Seite 4                                                                                                    | Zeitraum B1   U1.U1.2021 bis   18.03.2021 Zeitraum B2   U1.U1.2020 bis   18.03.2020                                                                                                    |                    |
| <u>Sortierung</u><br>Kundennummer => Artikelnummer                                                                                                 | Kueda yan [Domonon] bis[Dagagaga]  = [                                                                                                    |                    |
| <u>Selektion</u><br>von/bis Zeitraum A1<br>von/bis Zeitraum A2<br>von/bis Zeitraum B1<br>von/bis Zeitraum B2<br>von/bis Kunde<br>von/bis Vertreter | Vertreter von bis                                                                                                    |                    |
| <u>Datenbasis:</u><br>"Vertreter aus VK-Beleg" oder "Vertreter aus Kundenstamm"                                                                    | Datenbasis         Vertreter auf Basis der VK-Beleg          SNC         Mit Sage New Class           Darstellung         MD = Mit Artikelpositionen + ohne Adresse <td< th=""><th>ssic • Daten 💌</th></td<> | ssic • Daten 💌     |
| <u>Darstellung:</u><br>Mit oder ohne Artikelpositionen<br>Mit oder ohne Kundenadressen                                                             | 🔽 HTML-Ergebnis direkt ölfinen                                                                                                    | Start              |
| Autostart ist für diese Liste möglich. Siehe Seite 5                                                                                               |                                                                                                    |                    |

#### Zeitraum 01.01.2020-10 Euro 1.697,69 € 69,58 € 0.00 € 2.389,57 € 4.584,57 € 0,00 € 0,00 € 0,00 € 0,00 € Zeitraum A (01.01.2021-10.06 Euro Zeitraum A 01.01.2022-10.06 Euro (01.01.2019-10.0 Euro Euro N 1.697,69 € 69,58 € 0.00 € 2.389,57 € 4.27,73 € 4.584,57 0.00 € 0.00 € 0.00 € 0.00 € Net Matthcode Net Beseichnung D100000 Arber, Sauetalen 0020005 Stehleuchte 0020005 Stehleuchte D100000 Arber, Sauetalen 00250012 Antennenkabel 00100040 Camcorder Color D100000 Arber, Sauetalen 00500040 Camcorder Color 00100000 Stehleuchte D100000 Arber, Sauetalen 00000002 Spreileasumitug Visichensumme Arber, Sauetalen 0100003 Augtein, Hamburg 000005 Svishleuchte D100003 Augtein, Hamburg 100003 Svishleuchte D100003 Augtein, Hamburg 14221701 Kagesichreiber Plastik Plastik D100003 Augtein, Hamburg 14201701 Svishleuchte D100003 Augtein, Hamburg 14221701 Kagesichreiber Plastik Plastik Euro -743,39€ 744,03€ -7 -49,98 % -63,64 % 1.487,42 1.487,42 € 0,00 € 502,94 € 0,00 € **.990,36 €** 0,00 € 0,00 € 0,00 € 0,00 € 0,00 € 744,03 € 0,00 € 0,00 € 0,00 € 744,03 € 1.817,86 € 55,00 € 11 -743,39 € 0,00 € 63 -502,94 € 0,00 € 74 -1.246,33 1.817,86 € 55,00 € 31.150,95 € 6,76 € 0 33.030,57 0 0,00 € 0,00 € 0,00 € 0,00 € 0,00 € 0,00 € 0,00 € 0,00 € 0,00 € 0,00 € -63 -100,00 % -100,00 % -62,62 % -94,59 55,00€ 31.150,95€ 6,76€ 33.030,57€ 2690 2690 1 1 2696 0,00€

| Konstantin Möser    | Telefon | : 06061/9798720         |
|---------------------|---------|-------------------------|
| Darmstädter Str. 40 | Fax     | : 06061/9798721         |
| 64720 Michelstadt   | eMail   | : KM@HTK-Michelstadt.de |

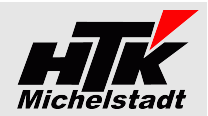

Kundenumsatz pro Artikelgruppe S100-Auswertung Version: 1.21a Mandant: Mustermann \_Söhne GmbH, Frankfurt Beenden **Ergebnis** Dargestellt wird der VK-Umsatz pro Kunde und Artikelgruppe in 3 Beschreibung Zeiträumen als Euro-Wert. Warenwirtschaft: Verkauf -<u>Sortierung</u> Kundenumsatz pro Artikelgruppe • Kundennummer => Artikelgruppe Zeitraum 1 von 01.01.2021 bis 07.12.2021 Zeitraum 2 von 01.01.2020 bis 07.12.2020 🔽 Selektion ausgeben Selektion Zeitraum 3 von 01.01.2019 bis 07.12.2019 von/bis Zeitraum 1 von/bis Zeitraum 2 von/bis Zeitraum 3 Kunden-Auswertungskennzeichen (Mehrfachselektion) Detailansicht Auswert.Kennz. Selekt Die Detailsätze können ausgeblendet werden, um nur die Kundensummen angezeigt zu bekommen. <u>Beispiel</u> Selektion: Zeitraum 1 von 01.01.2021 bis 24.11.2021 Zeitraum 2 von 01.01.2020 bis 24.11.2020 🔽 Detailsätze ausgeben Zeitraum 3 von 01.01.2019 bis 24.11.2019 ✓ HTML-Ergebnis direkt öffnen Start Auswert.Kennz. 

www.HTK-Michelstadt.de

| Kunde   |                                            | Art  | ikelgruppe | Zeitraum 1     | Zeitraum 2 | Zeitraum 3     |           |
|---------|--------------------------------------------|------|------------|----------------|------------|----------------|-----------|
| Nr      | Matchcode                                  | Awkz | Nr         | Bezeichnung    |            |                |           |
| D100000 | Arber, Sauerlach                           | D    | 020        | EDV            | 3.927,72€  | 4.863,67€      | 0,00€     |
| D100000 | Arber, Sauerlach                           | D    | 030        | Möbel & Wohnen | 1.976,03€  | 1.911,56€      | 1.874,17€ |
| D100000 | Arber, Sauerlach                           | D    | 041        | Audio          | 0,00€      | <b>69</b> ,58€ | 0,00€     |
| Summe I | 0100000 Arber, Sauerlach                   |      |            |                | 5.903,75€  | 6.544,81€      | 1.874,17€ |
| D100004 | Scholphort Multimedia, Frankfurt           |      | 020        | EDV            | 452,94€    | 0,00€          | 0,00€     |
| D100004 | Scholphort Multimedia, Frankfurt           |      | 030        | Möbel & Wohnen | 1.966,59€  | -84,03€        | 0,00€     |
| Summe I | )100004 Scholphort Multimedia, Frankfurt   |      |            | 2.419,53€      | -84,03€    | 0,00€          |           |
| D100005 | Fotodesign GmbH, Leipzig (keine Provision) | D    | 020        | EDV            | 0,00€      | 0,00€          | 1.495,00€ |
| D100005 | Fotodesign GmbH, Leipzig (keine Provision) | D    | 030        | Möbel & Wohnen | 435,52€    | 0,00€          | 1.573,50€ |

| HTK-Michelstadt<br>Konstantin Möser<br>Darmstädter Str. 40<br>64720 Michelstadt                                                                                                    | Telefon : 06061/9798720<br>Fax : 06061/9798721<br>eMail : KM@HTK-Michelstadt.de                                                                                                    | www.HTK-Michelstadt.de                                                                                                    |
|----------------------------------------------------------------------------------------------------|----------------------------------------------------------------------------------------------------|----------------------------------------------------------------------------------------------------|
| Kundenstatistik pro K<br><u>Ergebnis</u><br>Nach Eingabe einer Kunde<br>Umsatz- und Mengenübers<br>Zusätzlich erfolgt die Ausg<br>Vorjahr.<br>Die Daten der (alten) Sag<br>geladen und dazu gemisch<br><u>Selektion</u><br>Jahr<br>Kunde (mit Suchliste) | Kunde<br>ennummer und eines Jahres wird e<br>sicht pro Monat für 5 Jahre dargestel<br>gabe der Differenzwerte zum jeweilig<br>e New Classic werden ggf. zusätzl<br>nt. Siehe Seite 4 | S100-Auswertung Version: 1.25h<br>Mandant: Mustermann _Söhne GmbH, Frankfurt<br>Marenwittschalt: Verkauf<br>Kundenstalistik pro Kunde |
|                                                                                                    |                                                                                                    |                                                                                                    |

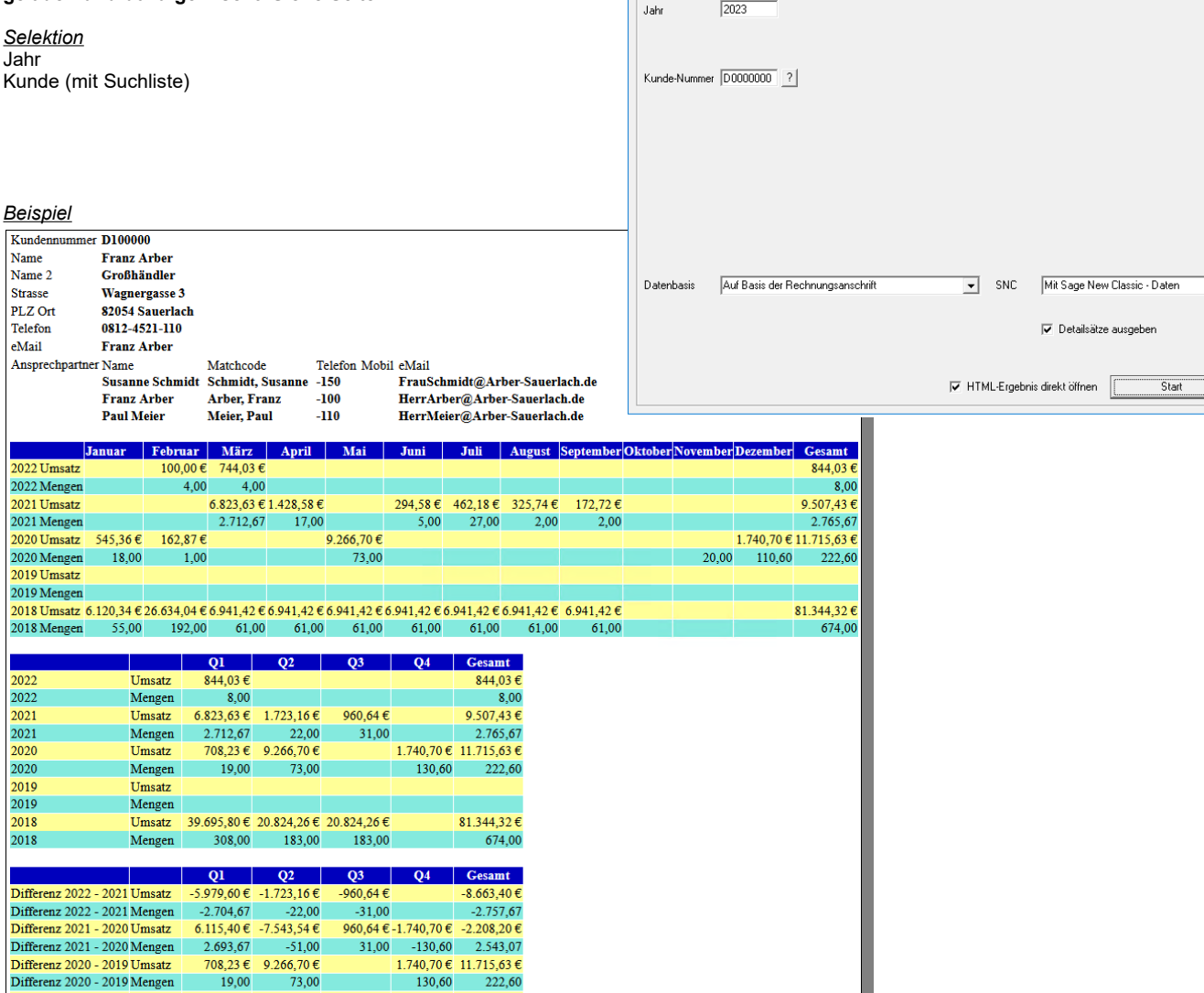

Differenz 2019 - 2018 Umsatz

Differenz 2019 - 2018 Mengen

-39.695,80 € -20.824,26 € -20.824,26 €

-183.00

-183,00

-308,00

-81.344,32€

-674.00

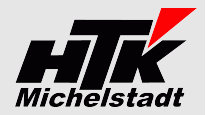

Beenden Beschreibung

🔽 Selektion ausgeben

•

-

| HTK-Michelstadt  |     |
|------------------|-----|
| Kanatantin Mäsar | Tal |

| Konstantin Möser    | l eleton | : 06061/9798720         |
|---------------------|----------|-------------------------|
| Darmstädter Str. 40 | Fax      | : 06061/9798721         |
| 64720 Michelstadt   | eMail    | : KM@HTK-Michelstadt.de |
|                     |          |                         |

www.HTK-Michelstadt.de

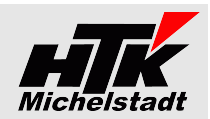

| Artikelstatistik                                                             | pro Kunde                                      |                      |                            |              |                | S100-Auswe                | rtung Version: 1.25                  | h                        |                               |                   |
|------------------------------------------------------------------------------|------------------------------------------------|----------------------|----------------------------|--------------|----------------|---------------------------|--------------------------------------|--------------------------|-------------------------------|-------------------|
|                                                                              |                                                |                      |                            |              |                | Mandant: N                | lustermann _Söhne                    | GmbH, Frankfur           | t                             | [                 |
| Ergebnis                                                                     | or Kundonnur                                   |                      | ad almos                   | lahraa w     | und and        |                           |                                      |                          |                               | Beenden           |
| Artikel eine Umsat                                                           | z- und Menae                                   | nübersi              | cht pro M                  | onat für     | 5 Jahre        |                           |                                      |                          |                               | Beschreibung      |
| dargestellt.                                                                 | 5                                              |                      |                            |              |                | Warenwirtsc               | haft: Verkauf                        |                          |                               | •                 |
| Zusätzlich erfolgt                                                           | die Ausgabe o                                  | ler Diffe            | renzwerte                  | e zum jev    | veiligen       | Artikelstatisti           | < pro Kunde                          |                          |                               | •                 |
| Die Daten der (alt<br>geladen und dazu                                       | en) <mark>Sage Nev</mark><br>gemischt. Sie     | v Classi<br>he Seite | <mark>c</mark> werden<br>4 | ggf. zu      | sätzlich       | Jahr                      | 2023                                 |                          | s <del>v</del> .              | elektion ausgeben |
|                                                                              | <b>J</b>                                       |                      |                            |              |                |                           |                                      |                          |                               |                   |
| <u>Selektion</u><br>Jahr<br>Kunde (mit Suchlist                              | e)                                             |                      |                            |              |                | Kunde-Num                 | mer 00000000 ?                       |                          |                               |                   |
| <u>Darstellung</u><br>- "Umsätze und Me<br>- "Nur Umsätze"<br>- "Nur Mengen" | ngen"                                          |                      |                            |              |                |                           |                                      |                          |                               |                   |
| Reisniel                                                                     |                                                |                      |                            |              |                |                           |                                      |                          |                               |                   |
| Kundennummer D26480                                                          | 20                                             |                      |                            |              |                | Datenbasis<br>Darstellung | Auf Basis der Rec<br>Umsätze und Mer | chnungsanschrift<br>ngen | SNC Mit Sage New Classic      | • Daten 👤         |
| Strasse Hauptstrass                                                          | se 123                                         |                      |                            |              |                |                           |                                      |                          |                               |                   |
| PLZ Ort 64204 Darn<br>Telefon 06151-1234                                     | nstadt<br>156789                               |                      |                            |              |                |                           |                                      |                          |                               |                   |
| eMail XY@Test.de<br>Ansprechpartner Name                                     | e<br>Matchcode                                 | Telefor              | n 1                        | lobil        | eMail          |                           |                                      |                          | I HTML-Ergebnis direkt öffnen | Start             |
| Konstantin                                                                   | Möser Möser, Konsta                            | intin 06151-         | 1233456789 0               | 170/4409080  | KM@Test.de     |                           |                                      |                          |                               |                   |
| Artikel<br>Nummer Matchcode                                                  | Januar                                         | Februar Mär          | zApril Mai                 | Juni Juli Au | igust Septembe | rOktoberN                 | ovember Dezembe                      | er Gesamt                |                               |                   |
| 20002200350 Testartikel                                                      | 2022 Umsatz                                    |                      | 2.232,00                   | €            |                |                           |                                      | 2.232,00 €               |                               |                   |
| 20002200350 Testartikel<br>20002200350 Testartikel                           | 2022 Mengen<br>2021 Umsatz                     |                      | 3.00                       | 00<br>€      |                |                           |                                      | 3.000<br>1.497.00 €      |                               |                   |
| 20002200350 Testartikel                                                      | 2021 Mengen                                    |                      | 3.00                       | 00           |                |                           |                                      | 3.000                    |                               |                   |
| 20002200350 Testartikel<br>20002200350 Testartikel                           | 2020 Umsatz<br>2020 Mengen                     |                      |                            |              |                |                           |                                      | _                        |                               |                   |
| 20002200350 Testartikel                                                      | 2019Umsatz                                     |                      |                            |              |                |                           |                                      | _                        |                               |                   |
| 20002200350 Testartikel<br>20002200350 Testartikel                           | 2019 Mengen<br>2018 Umsatz                     |                      |                            |              |                |                           |                                      |                          |                               |                   |
| 20002200350 Testartikel                                                      | 2018 Mengen                                    |                      |                            |              |                |                           |                                      |                          |                               |                   |
| 9521251212 Sonderartikel<br>9521251212 Sonderartikel                         | 2022Umsatz<br>2022Mengen                       |                      | 57,35                      | €<br>1       |                |                           |                                      | 57,35€<br>1              |                               |                   |
| 9521251212 Sonderartikel                                                     | 2021 Umsatz                                    |                      | 42,02                      | €            |                |                           |                                      | 42,02 €                  |                               |                   |
| 9521251212 Sonderartikel<br>9521251212 Sonderartikel                         | 2021 Mengen<br>2020 Umsatz                     |                      |                            | 1            |                |                           |                                      | 1                        |                               |                   |
| 9521251212 Sonderartikel                                                     | 2020 Mengen                                    |                      |                            |              |                |                           |                                      |                          |                               |                   |
| 9521251212 Sonderartikel<br>9521251212 Sonderartikel                         | 2019Umsatz<br>2019Mengen                       |                      |                            |              |                |                           |                                      | _                        |                               |                   |
| 9521251212 Sonderartikel                                                     | 2018 Umsatz                                    |                      |                            |              |                |                           |                                      |                          |                               |                   |
| 9521251212 Sonderartikel                                                     | 2018 Mengen                                    |                      |                            |              |                |                           |                                      | _                        |                               |                   |
| Artikel                                                                      | -                                              | Q1                   | Q2 Q3                      | 4 Gesamt     |                |                           |                                      |                          |                               |                   |
| 20002200350 Testartikel                                                      | 2022                                           | Umsatz :             | 2.232,00 €                 | 2.232,00 €   |                |                           |                                      |                          |                               |                   |
| 20002200350 Testartikel<br>20002200350 Testartikel                           | 2022                                           | Mengen<br>Umsetz     | 3.000<br>1.497.00 €        | 3.000        |                |                           |                                      |                          |                               |                   |
| 20002200350 Testartikel                                                      | 2021                                           | Mengen               | 3.000                      | 3.000        |                |                           |                                      |                          |                               |                   |
| 20002200350 Testartikel<br>20002200350 Testartikel                           | 2020 2020                                      | Umsatz<br>Mengen     |                            |              |                |                           |                                      |                          |                               |                   |
| 20002200350 Testartikel                                                      | 2019                                           | Umsatz               |                            |              |                |                           |                                      |                          |                               |                   |
| 20002200350 Testartikel<br>20002200350 Testartikel                           | 2019<br>2018                                   | Mengen<br>Umsatz     |                            |              |                |                           |                                      |                          |                               |                   |
| 20002200350 Testartikel                                                      | 2018                                           | Mengen               |                            |              |                |                           |                                      |                          |                               |                   |
| 9521251212 Sonderartikel<br>9521251212 Sonderartikel                         | 2022                                           | Umsatz<br>Mengen     | 57,35€<br>1                | 57,35€       |                |                           |                                      |                          |                               |                   |
| 9521251212 Sonderartikel<br>9521251212 Sonderartikel                         | 2021                                           | Umsatz               | 42,02 €                    | 42,02€       |                |                           |                                      |                          |                               |                   |
| 9521251212 Sonderartikel<br>9521251212 Sonderartikel                         | 2020                                           | Umsatz               |                            |              |                |                           |                                      |                          |                               |                   |
| 9521251212 Sonderartikel<br>9521251212 Sonderartikel                         | 2020                                           | Mengen               |                            |              |                |                           |                                      |                          |                               |                   |
| 9521251212 Sonderartikel                                                     | 2019                                           | Mengen               |                            |              |                |                           |                                      |                          |                               |                   |
| 9521251212 Sonderartikel<br>9521251212 Sonderartikel                         | 2018                                           | Umsatz<br>Mengen     |                            |              |                |                           |                                      |                          |                               |                   |
| Artikal                                                                      |                                                | -                    | 02.00                      | M Commit     |                |                           |                                      |                          |                               |                   |
| Nummer Matchcode                                                             |                                                | Q1                   | Q2 Q3                      | er Gesamt    |                |                           |                                      |                          |                               |                   |
| 20002200350 Testartikel<br>20002200350 Testartikel                           | Differenz 2022 - 2021<br>Differenz 2022 - 2021 | Umsatz<br>Mengen     | 735,00 €                   | 735,00 €     |                |                           |                                      |                          |                               |                   |
| 20002200350 Testartikel                                                      | Differenz 2021 - 2020                          | Umsatz               | 1.497,00 €                 | 1.497,00 €   |                |                           |                                      |                          |                               |                   |
| 20002200350 Testartikel<br>20002200350 Testartikel                           | Differenz 2021 - 2020<br>Differenz 2020 - 2019 | Mengen<br>Umsetz     | 3.000                      | 3.000        |                |                           |                                      |                          |                               |                   |
| 20002200350 Testartikel                                                      | Differenz 2020 - 2019                          | Mengen               |                            |              |                |                           |                                      |                          |                               |                   |
| 20002200350 Testartikel<br>20002200350 Testartikel                           | Differenz 2019 - 2018<br>Differenz 2019 - 2018 | Umsatz<br>Mengen     |                            |              |                |                           |                                      |                          |                               |                   |
| 9521251212 Sonderartikel                                                     | Differenz 2022 - 2021                          | Umsatz               | 15,33 €                    | 15,33€       |                |                           |                                      |                          |                               |                   |
| 9521251212 Sonderartikel<br>9521251212 Sonderartikel                         | Differenz 2022 - 2021<br>Differenz 2021 - 2020 | Mengen<br>Umsatz     | 42,02 €                    | 42,02 €      |                |                           |                                      |                          |                               |                   |
| 9521251212 Sonderartikel                                                     | Differenz 2021 - 2020                          | Mengen               | 1                          | 1            |                |                           |                                      |                          |                               |                   |
| ap21251212 Sonderartikel                                                     | Lutterenz 2020 - 2019                          | umsatz               |                            |              |                |                           |                                      |                          |                               |                   |

| Konstantin Möser<br>Darmstädter Str. 40<br>64720 Michelstadt                                       | Telefon : 06<br>Fax : 06<br>eMail : KM                                     | 061/9798720<br>061/9798721<br>M@HTK-Micho | elstadt.          | de               | w               | ww.HTK                      | -Michel                     | stadt.de             |                    |                     |                     | Mic            | helstad                              | lt  |
|----------------------------------------------------------------------------------------------------|----------------------------------------------------------------------------|-------------------------------------------|-------------------|------------------|-----------------|-----------------------------|-----------------------------|----------------------|--------------------|---------------------|---------------------|----------------|--------------------------------------|-----|
| Artikel-Stückpreis                                                                                 | pro Monat                                                                  |                                           |                   |                  | 2               | 5100-Auswer                 | ung Vers                    | ion: 1.25h           |                    |                     |                     |                |                                      |     |
| <u>Ergebnis</u><br>Zur Darstellung des<br>Eingabe eines Jahres<br>Preis pro Stück darges           | erzielten Durch<br>pro Kunde und<br>tellt.                                 | nschnittspre<br>Artikel de                | eis wi<br>r jewei | rd na<br>ilige V | ich<br>/K-      | Mandant: Mu<br>Warenwirtsch | ustermann ,<br>aft: Verkauf | Söhne GmbH           | , Frankfurt        |                     |                     |                | Beenden<br>Beschreibur               | ng  |
| Ermittelt wird der VK-<br>geteilt durch Gesamtve                                                   | Preis pro Stück<br>erkaufsmenge im                                         | aus Gesan<br>entspreche                   | ntverka<br>enden  | ufspr<br>Monat   | eis<br>t.       | Ankerstuckp                 | eis pro Mona                | at                   |                    |                     |                     |                | <ul> <li>Selektion ausgeb</li> </ul> | ien |
| Die Daten der (alten)<br>geladen und dazu gem                                                      | Sage New Class<br>ischt. Siehe Seit                                        | <mark>sic</mark> werden<br>e 4            | ggf. z            | usätzli          | ich             | Jahr                        | 2023                        |                      |                    |                     |                     |                |                                      |     |
| <u>Selektion</u><br>Jahr                                                                           |                                                                            |                                           |                   |                  |                 |                             |                             |                      |                    |                     |                     |                |                                      |     |
| <u>Autostart</u> ist für diese Lis                                                                 | ste möglich. Siehe                                                         | e Seite 5                                 |                   |                  |                 |                             |                             |                      |                    |                     |                     |                |                                      |     |
| <u>Beispiel</u>                                                                                    |                                                                            |                                           |                   |                  |                 |                             |                             |                      |                    |                     | SNC                 | Mit Sage New C | lassic - Daten                       | ┓   |
| Kunde Artike<br>Nr. Matchcode Nr. E                                                                | Januar Fo<br>Bezeichnung 01/2021 02                                        | ebruar März<br>2/2021 03/2021             | April<br>04/2021  | Mai<br>05/2021   | Juni<br>06/2021 | Juli<br>07/2021             | August<br>08/2021           | September<br>09/2021 | Oktober<br>10/2021 | November<br>11/2021 | Dezember<br>12/2021 |                |                                      |     |
| D10123 Müller, Frankfurt X12 F<br>D10123 Müller, Frankfurt X12 F<br>D10123 Müller, Frankfurt X44 F | Radlauf     49,40       Radlauf     103,35       Radlauf chrom     100,000 | 103,35 103,35<br>167,05                   | 49,40<br>103,35   | 49,40<br>103,35  | 103,35          | 103,35<br>167,05            | 103,35                      | 53,80<br>103,35      | 103,35             | 108,88<br>176,66    | 108,88<br>176,66    | rekt öffnen    | Start                                |     |
| D10234 AbisZ, Michelstadt X12 F<br>D10234 AbisZ, Michelstadt Z7 F                                  | Radlauf 160,00<br>Felgen Typ: Z                                            | 160,00<br>2.780,00                        | 2.780,00          | 160,00           | 2.780,00        | 160,00<br>3.100,00          | 160,00                      |                      |                    |                     | 160,00<br>3.100,00  |                |                                      |     |

| HTK-I | Miche | lstadt |
|-------|-------|--------|
|       |       | Juau   |

010 Heimwerker

Zwischensumme

Zwischensumme

Gesamtsumme

030 Möbel & Wohnen

110 Elektronikbauteile 1.515,00 €

15,00€

150,00€

165,00 €

1.515,00€

1.680,00€

0,00€

160,00 €

160,00 €

0,00€

0,00€

160,00 €

0,00€

170,00€

170,00€

0,00€

0,00€

170,00 €

| Konstantin Möser    |
|---------------------|
| Darmstädter Str. 40 |
| 64720 Michelstadt   |

 Telefon
 : 06061/9798720

 Fax
 : 06061/9798721

 eMail
 : KM@HTK-Michelstadt.de

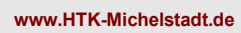

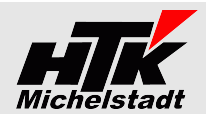

#### Artikelgruppen-Umsätze S100-Auswertung Version: 1.20 Mandant: Mustermann \_Söhne GmbH, Frankfurt Beenden **Ergebnis** Dargestellt wird der VK-Umsatz in 3 Zeiträumen pro Beschreibung Artikelgruppen Warenwirtschaft: Verkauf • Selektion Artikelgruppen-Umsätze von/bis Zeitraum 1 Zeitraum 1 von 01.01.2021 bis 19.11.2021 Zeitraum 2 von 01.01.2020 bis 19.11.2020 🔽 Selektion ausgeben von/bis Zeitraum 2 von/bis Zeitraum 2 Zeitraum 3 von 01.01.2019 bis 19.11.2019 <u>Datanbasis</u> - "Mit Artikelgruppen mit Null-Umsatz" - "Ohne Artikelgruppen mit Null-Umsatz" <u>Darstellung</u> - "Mit Zwischensumme bei 100ter-Wechsel" - "Ohne Zwischensumme bei 100ter-Wechsel" Selektion: Zeitraum 1 von 15.11.2021 bis 15.11.2021 Mit Artikelgruppen mit Null-Umsatz Datenbasis -Mit Zwischensumme bei 100ter-Wechsel Zeitraum 2 von 16.11.2021 bis 16.11.2021 Darstellung • **Beispiel** Zeitraum 3 von 17.11.2021 bis 17.11.2021 Datenbasis Ohne Artikelgruppen mit Null-Umsatz Darstellung Mit Zwischensumme bei 100ter-Wechsel 🔽 HTML-Ergebnis direkt öffnen Start Zeitraum 1 Zeitraum 2 Zeitraum 3 Artikelaruppe Nr Bezeichnung

| Konstantin Möser    |
|---------------------|
| Darmstädter Str. 40 |
| 64720 Michelstadt   |

Telefon : 06061/9798720 : 06061/9798721 : KM@HTK-Michelstadt.de Fax eMail

www.HTK-Michelstadt.de

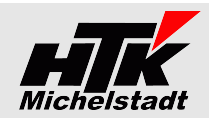

# Artikelumsätze pro Kunde

<u>Ergebnis</u>

Dargestellt wird der Umsatz pro Artikel und Kunde.

<u>Sortierung</u> Artikelnummer => Kundennummer => PLZ

Selektion Jahr von/bis Artikel

Autostart ist für diese Liste möglich. Siehe Seite 5

| o ivu-Auswertu   | ing version:  | .12                |                    |
|------------------|---------------|--------------------|--------------------|
| Mandant: Mus     | stermann _Söh | ne GmbH, Frankfurt | Beenden            |
|                  |               |                    | Beschreibung       |
| Warenwirtschaf   | t: Verkauf    |                    | -                  |
| Artikelumsätze p | oro Kunde     |                    | -                  |
|                  |               |                    | Selektion ausgeben |
| Jahr 1           | 2021          |                    |                    |
| årtikel-Nr. von  |               | bie =              |                    |
|                  | 1             |                    |                    |
|                  |               |                    |                    |
|                  |               |                    |                    |
|                  |               |                    |                    |

| <u>Beispiel</u>              |      |         |                                              |        |            |            |      |            |            |            |
|------------------------------|------|---------|----------------------------------------------|--------|------------|------------|------|------------|------------|------------|
| Artikel                      |      | Kunde   |                                              |        | Mei        | nge 2017   |      |            | Wert 2017  |            |
| Nummer Bezeichnung           | ME   | Nr.     | Matchcode                                    |        | 1.Halbjahr | 2.Halbjahr | Jahr | 1.Halbjahr | 2.Halbjahr | Jahr       |
| 00001031 Tischplatte         | qm   | D200002 | Pairchild Power, Omaha (nicht EU Ausland, FV | W)     | 60         | 60         | 120  | 421,20€    | 503,90€    | 925,10€    |
| 00001031 Tischplatte         | qm   | D400000 | Diverse                                      |        | 10         | 0          | 10   | 109,00€    | 0,00€      | 109,00€    |
| 00200050 Stehleuchte         | Stk  | D100011 | Robotron & Co, Dresden                       |        | 0          | 30         | 30   | 0,00€      | 6.811,50€  | 6.811,50€  |
| 00200050 Stehleuchte         | Stk  | D100012 | Fischer GmbH, Hamburg (Abw. Lieferansch.)    |        | 30         | 30         | 60   | 6.811,50€  | 6.811,50€  | 13.623,00€ |
| 00200050 Stehleuchte         | Stk  | D200000 | Alfa-Systemhaus Ges mbH, Wien (EU m. UstI    | D, EW) | 30         | 30         | 60   | 4.916,70€  | 4.916,70€  | 9.833,40€  |
| 00250012 Antennenkabel       | m    | D100004 | Scholphort Multimedia, Frankfurt             |        | 72         | 72         | 144  | 289,20€    | 289,20€    | 578,40€    |
| 00500041 Camcorder Mega Star | Stk  | D200005 | Ballisteros, Barcelona (EU o. UstID, EW)     |        | 0          | 12         | 12   | 0,00€      | 8.640,00€  | 8.640,00€  |
| 00500041 Camcorder Mega Star | Stk  | D300000 | Mustermann, Segrate                          |        | 4          | 0          | 4    | 2.184,88€  | 0,00€      | 2.184,88€  |
| 00500041 Camcorder Mega Star | Stk  | D400000 | Diverse                                      |        | 4          | 0          | 4    | 2.843,60€  | 0,00€      | 2.843,60€  |
| 00700002 Spielesammlung      | Kart | D100000 | Arber, Sauerlach                             |        | 12         | 12         | 24   | 1.911,18€  | 1.911,18€  | 3.822,36€  |
| 01200011 Kompressor          | S+L- | T100003 | Augstein Hamburg                             |        | 1 ହ        | 19         | 36   | 2 668 56 € | 2 668 56 € | 5 337 12 € |

# Artikelumsätze pro Lieferanschrift

| Artikelumsätze pro Lieferanschrift                                                                                                    | S100-Auswertung Version: 1.09                                                                                                    |
|----------------------------------------------------------------------------------------------------|----------------------------------------------------------------------------------------------------|
| <u>Ergebnis</u><br>Dargestellt wird der Umsatz pro Kunde, Artikel und Vertreter<br>nach Lieferanschrift<br>Berücksichtigt werden die Belegarten mit Lagerwirkung<br>(Lieferscheine, Rück-LS, Sofort-Auftrag, Direktrechnung,) | Wandant: Mustermann_Söhne GmbH, Frankfurt     Beenden       Warenwirtschaft: Verkauf     Image: Comparison of the second second |
| <u>Sortierung</u><br>Kundennummer => PLZ => Artikelnummer                                                                                                    | Datum von 01.01.2018 bis 14.02.2020 🔽 Selektion ausgeben                                                                                                    |
| <u>Selektion</u><br>von/bis Datum<br>von/bis Artikel                                                                                                    | Atikel-Nr. von bis                                                                                                    |
| <u>Detailansicht</u><br>Die Detailsätze zeigen zusätzlich in einer Spalte die Belegnummer,<br>Einzelmenge und Pos.Wert an.                                                                                                    | Datenbasis VLL = Lieferschein 🗨                                                                                                    |
| Autostart ist für diese Liste möglich. Siehe Seite 5                                                                                                    | 🥅 Detailsätze ausgeben                                                                                                    |
| Autostart ist für diese Liste mögnen. Olene Geite G                                                                                                    | I⊄ HTML-Ergebnis direkt ölfnen Start                                                                                                    |
| Beispiel ohne+mit Detailsätze                                                                                                    |                                                                                                    |

| Kunde   | de Lieferanschrift Artikel |       |           |               | Meng    | e Pos.Wer      | rt Vertr.        |           |               |            |                      |                       |                                                                                                    |
|---------|----------------------------|-------|-----------|---------------|---------|----------------|------------------|-----------|---------------|------------|----------------------|-----------------------|----------------------------------------------------------------------------------------------------|
| Nummer  | Name                       | PLZ   | Ort       | Strasse       | Nummer  | Bezeichnu      | ng               |           |               |            |                      |                       |                                                                                                    |
| D100000 | Liefername                 | 82054 | Lieferor  | Lieferstrasse | 0020005 | Deckenflut     | er Antinea       | 4         | 51.020,05     | € V0003    |                      |                       |                                                                                                    |
| D100000 | Liefername                 | 82054 | Lieferor  | Lieferstrasse | 1680001 | Hammer         |                  | 4         | 4 14,26       | €V0003     |                      |                       |                                                                                                    |
| D100005 | Fotodesign GmbH            | 04288 | 3 Leipzig | Hauptstraße 6 | 0020005 | Kunde          | Liefer           | anschrift |               | Artikel    |                      | Menge Pos.Wert Vertr. | Details                                                                                                    |
| D100005 | Fotodesign GmbH            | 04288 | Leipzig   | Hauptstraße 6 | 1020000 | Nummer Name    | PLZ              | Ort       | Strasse       | Nummer H   | Bezeichnung          |                       |                                                                                                    |
| D100005 | Fotodesign GmbH            | 04288 | Leipzig   | Hauptstraße 6 | 1020003 | D100000 Liefen | name 82054       | Lieferort | Lieferstrasse | 00200050 I | Deckenfluter Antinea | 5 1.020,05 € V0003    | Bel.Nr         Menge         PosWert           2019-20001         2         408,02€           2019-20002         3         612,03€                                          |
|         |                            |       |           |               |         | D100000 Liefen | name 82054       | Lieferort | Lieferstrasse | 16800010 F | lammer               | 4 14,26€V0003         | Bel.Nr         Menge         PosWert           2019-20001         1         5,90€           2019-20002         2         2,46€           2019-20002         1         5,90€ |
|         |                            |       |           |               |         | D100005 Fotode | esign GmbH 04288 | Leipzig   | Hauptstraße 6 | 00200050 S | tehleuchte           | 51.195,00€            | Bel.Nr Menge PosWert                                                                                                    |

| HTK-Michelstadt<br>Konstantin Möser<br>Darmstädter Str. 40<br>64720 Michelstadt | Telefon:0<br>Fax :0<br>eMail :M | 6061/9798720<br>6061/9798721<br>KM@HTK-Michelst | adt.de     | www.HTK-Michelstadt.de                     | Michelstadt          |
|---------------------------------------------------------------------------------|---------------------------------|-------------------------------------------------|------------|--------------------------------------------|----------------------|
| Rechnungsausgangs                                                               | buch mit                        | Roherlös /                                      | Sales-Re   | port with Cross-Profit                     |                      |
| Frachnic                                                                        |                                 |                                                 |            | S100-Auswertung Version: 1.16              |                      |
| <u>Ergebriis</u><br>Aus Basis eines Datumst<br>Balaga mit Nattowart             | ereich wer                      | den alle umsat                                  | zrelevante | Mandant: Mustermann _Söhne GmbH, Frankfurt | Beenden              |
| Gewinn/Verlust aufgelistet                                                      | EK-Suilli                       | ne una res                                      | unterendei | •                                          | Beschreibung         |
| •                                                                               |                                 |                                                 |            | Warenwirtschaft: Verkauf                   | •                    |
| Selektion                                                                       |                                 |                                                 |            | Rechnungsausgangsbuch mit Roherlös         | •                    |
| von/bis Datum                                                                   |                                 |                                                 |            | Datum von 01.01.2021 bis 22.04.2021        | 🔽 Selektion ausgeben |
|                                                                                 |                                 |                                                 |            |                                            |                      |
| Autostart ist für diese Liste n                                                 | nöglich. Sieh                   | e Seite 5                                       |            |                                            |                      |
|                                                                                 | 5                               |                                                 |            |                                            |                      |
|                                                                                 |                                 |                                                 |            |                                            |                      |
| <u>Beispiel</u>                                                                 |                                 |                                                 |            |                                            |                      |
| Beleg Kunde                                                                     |                                 | Netto-Einkauf                                   | s- Differe | nz Summe                                   |                      |
| Beleg Kunde<br>Nummer Datum Nummer Ma                                           | itchcode                        | Netto-<br>preis pre                             | s- Differe | nz Summe<br>Proz. Zuschlag                 |                      |

95,86%

94,08%

94 08%

88,07%

54,54%

50,00% 1.000,00€

€

€

€

€

€

€

47,02 € 1.088,23 €

9,40 € 149,47 €

50,00€

149,47€

4,28€

-1,65€

983,28€

100,00 € 682,72 € -582,72 € -582,72%

50.00€

9 40 €

0,58€

1.65€

819,57€

0,00€

1.802,85€

#### Umsatz pro Belegart mit Kostenstellen-Summe

2022-10003 27.01.2022 D100011 Robotron, Dresden 1.135,25 €

2022-10005 14.02.2022 D100004 Scholphort, Frankfurt 100,00 €

2022-10006 17.02.2022 D100012 Fischer GmbH, HH 158,87 €

 2022-10007 17.02.2022 D100012 Fischer GmbH, HH
 158,87 €

 2022-10008 17.02.2022 D100012 Fischer GmbH, HH
 4,86 €

2022-10004 14.02.2022 D100000 Arber, Sauerlach

2022-10009 21.02.2022 D100000 Arber, Sauerlach

#### Ergebnis

Summe

Nach Auswahl von Datumsbereich und einer Belegart (z.B. Rechnung) wird Menge, Wert und Kunde pro Kostenstelle (Zwischensumme) dargestellt.

Berücksichtigt wird auch die Kostenstelle aus der Position. Ist dort eine erfasst wird diese verwendet – falls nicht aus dem Kopf (Im Beispiel Beleg 2021-10005).

<u>Selektion</u> von/bis Datum Belegart

|                  | S100-Auswertung               | Version: 1.07                                   |                    |
|------------------|-------------------------------|-------------------------------------------------|--------------------|
| Mandant: Musi    | ermann _Söhne GmbH, Frankfurt |                                                 | Beenden            |
| Warenwirtschaft  | Verkauf                       |                                                 | •                  |
| Umsatz pro Belej | gart                          |                                                 | -                  |
| Datum von        | 01.01.2018 bis 24.10.2019     |                                                 | Selektion ausgeben |
|                  |                               |                                                 |                    |
|                  |                               |                                                 |                    |
| Belegart         | VPW = Web-Shop Bestellung     | •                                               |                    |
|                  |                               |                                                 |                    |
|                  | I                             | <ul> <li>HTML-Ergebnis direkt öffnen</li> </ul> | Start              |

✓ HTML-Ergebnis direkt öffnen

Start

#### **Beispiel**

| Artikel                                   | Menge | Gesamt-   | Beleg      |            | Kunde   |                  | Kosten-        |
|-------------------------------------------|-------|-----------|------------|------------|---------|------------------|----------------|
| Nummer Bezeichnung                        |       | preis     | Nummer     | Datum      | Nummer  | Matchcode        | stelle         |
| 00200050 Deckenfluter Antinea Farbe: Weiß | 8     | 1.305,66€ | 2021-10005 | 06.04.2021 | D100000 | Arber, Sauerlach | T21000         |
| 51000000 Schulung Warenwirtschaft         | 7     | 133,00€   | 2021-10005 | 06.04.2021 | D100000 | Arber, Sauerlach | T21000         |
| Zwischensumme Kostenstelle T21000         | 15    | 1.438,66€ |            |            |         |                  |                |
| 16800010 Hammer 2 kg                      | 1     | 20,00€    | 2021-10004 | 16.03.2021 | D100000 | Arber, Sauerlach | T22000         |
| 63000002 Antriebseinheit mit Seriennummer | 1     | 0,00€     | 2021-10004 | 16.03.2021 | D100000 | Arber, Sauerlach | T22000         |
| 00200050 Deckenfluter Antinea Farbe: Weiß | 2     | 387,62€   | 2021-10005 | 06.04.2021 | D100000 | Arber, Sauerlach | T22000         |
| Zwischensumme Kostenstelle T22000         | 4     | 407,62€   |            |            |         |                  |                |
| 00200050 Stehleuchte Farbe: Weiß          | 3     | 699,00€   | 2021-10006 | 19.04.2021 | D100005 | Fotodesign GmbH, | Leipzig T25000 |
| Zwischensumme Kostenstelle T25000         | 3     | 699,00€   |            |            |         |                  |                |
| Summe                                     |       | 2.545,28€ |            |            |         |                  |                |

| HTK-Michelstadt<br>Konstantin Möser<br>Darmstädter Str. 40<br>64720 Michelstadt                                                                               | Telefon<br>Fax<br>eMail                           | : 06061/9798720<br>: 06061/9798721<br>: KM@HTK-Michelstadt.de                                                        | www.HTK-Michelstadt.de                                                                                |
|----------------------------------------------------------------------------------------------------|---------------------------------------------------|----------------------------------------------------------------------------------------------------|----------------------------------------------------------------------------------------------------|
| <mark>Vertreter-Umsätze</mark><br><u>Ergebnis</u><br>Nach Auswahl von Datums                                                                                  | bereich                                           | werden die umsatzrelevanten                                                                                          | S100-Auswertung Version: 1.24<br>Mandant: Mustermann _Söhne GmbH, Frankfurt                           |
| Belege mit den Vertreter-Un<br>Dabei wird pro Vertreter ei<br>jeweils separat senden/druc<br>Zusätzlich wird ein S<br>Belegumsätzen und ein Su<br>ausgegeben. | nsatze a<br>ne sepa<br>cken zu<br>ummen<br>immenb | usgegeben.<br>arate HTML-Datei erzeugt, um<br>können.<br>blatt mit allen Vertreter-<br>latt nur der Vertreterumsätze | Warenwirtschaft: Verkauf           Umsatz pro Vertreter           Datum von 01.01.2022 bis 05.04.2022 |
| <u>Selektion</u><br>von/bis Datum<br>von/bis Vertreternummer<br>Darstellung: "Alle Artikel" ode                                                               | r "Ohne                                           | nicht provisionierfähige Artikel"                                                                                    | Vertreter von bis =                                                                                   |

Autostart ist für diese Liste möglich. Siehe Seite 5

| Poioni  | -             |           |                                           |      |                     | Datenbasis /       | Alle Artikel        |            |       | •        |                    |   |       |
|---------|---------------|-----------|-------------------------------------------|------|---------------------|--------------------|---------------------|------------|-------|----------|--------------------|---|-------|
| Deispi  | <u>71</u>     |           |                                           |      |                     |                    |                     |            |       |          |                    |   |       |
| Beleg   | Datum         | Kunde     | Matchcode                                 | Po   | Nummer Bezeichnu    | ung                |                     | Verkaut    | P     | rovision |                    |   |       |
| 2021-10 | 03 06.01.202  | 1 D200001 | Bourdel, Les Ulix Cedes (EU m. UstID, EUF | 3)1  | 45800011 Bügelbrett | t Baumwollbezu     | g, zusammenklappbar | 87,90€     | 12 %  | 10,55€   |                    |   |       |
| 2021-10 | 03 06.01.202  | 1 D200001 | Bourdel, Les Ulix Cedes (EU m. UstID, EUR | 32   | 16800010 Hammer 2   | 2 kg               |                     | 69,00€     | 10 %  | 6,90€    | is direkt öffnen   | [ | Start |
| 2021-10 | 003 06.01.202 | 1 D200001 | Bourdel, Les Ulix Cedes (EU m. UstID, EUR | t) 3 | 26057000 Mineralwa  | asser natriumarm   | L                   | 57,30€     | 0 %   | 0,00€    | is direct official | L | Jun   |
| 2021-10 | 003 06.01.202 | 1 D200001 | Bourdel, Les Ulix Cedes (EU m. UstID, EUR | 3)4  | 10200002 Peacock U  | Jltra VGA 1280     | 21' Monitor         | 1.465,10€1 | 0,5 % | 153,84€  |                    |   |       |
| Zwische | nsumme 2021   | L-10003   |                                           |      |                     |                    |                     | 1.679,30€  |       | 171,29€  |                    |   |       |
| 2021-10 | 015 12.04.202 | 1 D200003 | De Bloemengraaf, Hoofdorp (EURO)          | 1    | 17129900 Sonnensch  | hirm rot - gelb ge | streift             | 229,50€    | 0 %   | 0,00€    |                    |   |       |
| 2021-10 | 15 12.04.202  | 1 D200003 | De Bloemengraaf, Hoofdorp (EURO)          | 2    | 00200050 Floor Lam  | np Farbe: Weiß     |                     | 1.912,00€  | 0 %   | 0,00€    |                    |   |       |
| Zwische | nsumme 2021   | -10015    |                                           |      |                     |                    |                     | 2.141,50€  |       | 0,00€    |                    |   |       |
| 2021-10 | 017 06.05.202 | 1 D200001 | Bourdel, Les Ulix Cedes (EU m. UstID, EUR | 1)   | 17129900 Sonnensch  | hirm rot - gelb ge | streift             | 459,00€    | 11 %  | 50,49€   |                    |   |       |
| 2021-10 | 17 06.05.202  | 1 D200001 | Bourdel, Les Ulix Cedes (EU m. UstID, EUR | 2 (1 | 00500041 Sani-HDR   | CX 444 Full H      | D Camera Typ 4711   | 2.880,00€  | 0 %   | 0,00€    |                    |   |       |
| Zwische | nsumme 202]   | L-10017   |                                           |      |                     |                    |                     | 3.339,00€  |       | 50,49€   |                    |   |       |
| Summe   |               |           |                                           |      |                     |                    |                     | 7.159,80€  |       | 221,78€  |                    |   |       |

|                                                                                                    |                         | s                 | 100-Auswertung                                     | g Version: 1.26                                                            |                                  |                                                                                  |
|----------------------------------------------------------------------------------------------------|-------------------------|-------------------|----------------------------------------------------|----------------------------------------------------------------------------|----------------------------------|----------------------------------------------------------------------------------|
|                                                                                                    |                         | м                 | landant: Muste                                     | ermann _Söhne GmbH, Frankfurt                                              |                                  | Beenden                                                                          |
| Vertreter-Umsatz Zeitraum-Vergleich                                                                                                    |                         |                   | Warenwirtschaft: \                                 | /erkauf                                                                    |                                  | Beschreibung                                                                     |
| <u>Ergebnis</u><br>Nach Auswahl von 2 Datum-Bereichen<br>umsatzrelevanten Belege mit den V<br>ausgegeben.                                                                                | werde<br>'ertreter-l    | en die<br>Jmsätze | /ertreter-Umsatz Z<br>Zeitraum 1 von<br>Gesamtjahr | Ceitraum-Vergleich<br>01.01.2023 bis 18.09.2023 ↔ Z<br>2023                | eitraum 2 von 01.01.2022 bis 18. | 03.2022 V Selektion ausgeben                                                     |
| Die Daten der (alten) Sage New Classic werder geladen und dazu gemischt. Siehe Seite 4                                                                                                   | n ggf. zu               | ısätzlich         |                                                    |                                                                            |                                  |                                                                                  |
| <u>Selektion</u><br>von/bis Zeitraum 1<br>von/bis Zeitraum 2<br>Gesamtjahr                                                                                                    |                         |                   |                                                    |                                                                            |                                  |                                                                                  |
| <u>Datenbasis:</u><br>"Vertreter aus VK-Beleg" oder "Vertreter aus Kunder                                                                                                    | nstamm"                 |                   |                                                    |                                                                            |                                  |                                                                                  |
| Darstellung: "Mit Kunden sortiert nach Umsatz Zeitra<br>"Mit Kunden sortiert nach Umsatz Zeitraum 2",<br>"Mit Kunden sortiert nach Gewinn%", "Mit Kunden<br>Verlust%" oder "Ohne Kunden" | aum 1",<br>n sortiert i | nach              | Datenbasis<br>Darstellung                          | Vertreter auf Basis des VK-Beleg<br>Mit Kunden sortiert nach Umsatz Zeitra | v SNC Mit<br>aum 1 v             | Sage New Classic - Daten 🗨                                                       |
| Beispiel                                                                                                    |                         |                   |                                                    |                                                                            | I HTML-Ergebnis direk            | ct öffnen                                                                        |
|                                                                                                    |                         |                   |                                                    |                                                                            |                                  | Ampei.<br>GRÜN = Umsatz Z2 > Z1<br>GELB = Umsatz Z2 = Z1<br>ROT = Umsatz Z2 < Z1 |
| Kunde                                                                                                    | Vertret                 | er                | Umsatz                                             | Umsatz Zeitraum 1                                                          | Umsatz Zeitraum 2                | Differenz Z2 - Z1                                                                |
| Nr. Matchcode La                                                                                                    | and Nr.                 | Matchcode         | 2022                                               | 01.01.2021-28.10.2021                                                      | 01.01.2022-28.10.2022            | Euro Proz.                                                                       |
| D100000 Arber, Sauerlach DI                                                                                                    | E V0003                 | Quandt, Heike     | 4.885,95€                                          | € 4.799,66€                                                                | 4.885,95 €                       | 86,29 € 1,80 %                                                                   |

| 0.000.0 |                                          |    |        | ortainer, Franz | ,          | 102,00 0   | 111,01 0   |
|---------|------------------------------------------|----|--------|-----------------|------------|------------|------------|
| D100013 | Dannmeier GmbH Minden                    | DF | V0100  | Stadler Franz   | 141 57 €   | 152 55 €   | 141 57 €   |
| D100001 | nydrokulturen Lonmann Gmbh, Stuttgart    | DE | V0100  | Stadler, Franz  | 342,00€    | 406,40 €   | 342,00€    |
| D400004 | Lludrokulturon Lohmonn Ombili, Stuttaart | DE | 1/0400 | Ctadler Franz   | 242.00 C   | 460 40 C   | 242.00 C   |
| D100013 | Dannmeier GmbH, Minden                   | DE | V0003  | Quandt, Heike   | 591,57 €   | 591,57 €   | 591,57 €   |
| D100000 | Albel, Sauellacit                        | DL | V0005  | Quanut, Heike   | 4.005,95 € | 4.199,00 € | 4.005,95 € |

-126,40 €

0,00€

-10,98 €

1,80 %

0,00 %

-26,99 %

-7,20 %

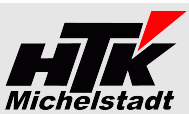

Beenden Beschreibung • •

🔽 Selektion ausgeben

| Konstantin Möser    |  |
|---------------------|--|
| Darmstädter Str. 40 |  |
| 64720 Michelstadt   |  |

 Telefon
 : 06061/9798720

 Fax
 : 06061/9798721

 eMail
 : KM@HTK-Michelstadt.de

www.HTK-Michelstadt.de

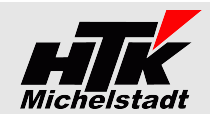

# Artikel-Anzahl und -Menge in VK-Belegen

Ergebnis

Dargestellt wird pro Artikel die Anzahl der Belegpositionen und die Summe der Menge aus den umsatzrelevanten Belegen.

<u>Selektion</u> von/bis Datum

|             |        |             | S100             | )-Auswertung | Version: 1.07              |          |                    |
|-------------|--------|-------------|------------------|--------------|----------------------------|----------|--------------------|
| Mandant:    | Mus    | termann _S  | öhne GmbH, Fra   | nkfurt       |                            |          | Beenden            |
| Warenwirts  | schaft | Verkauf     |                  |              |                            |          | •                  |
| Artikel-Anz | ahl un | d -Menge in | Belegen          |              |                            |          | •                  |
| Datum       | von    | 01.01.201   | 3 bie 24.10.2019 |              |                            | <b>V</b> | Selektion ausgeben |
|             |        |             |                  |              | HTML-Ergebnis direkt öffne | en [     | Start              |
| tl_Text     | Pec    | bound       | Direkt Ra        | Sofort-Pr    | Sammel Pro Sto             | mo Pa    | Gutechrift         |

#### <u>Beispiel</u>

| Artikel  | Matchcode                         | Bez.1                       | Bez.2         | AGR | D-TextL | -Text | Rech<br>VF | nung<br>R | Direkt<br>VS | -Rg.<br>D | Sofor<br>VS | t-Rg.<br>iL | Samme<br>VSF | I-Rg.<br>{ | Storno-<br>VFS | Rg.    | Gutscl<br>VF( | hrift<br>G |
|----------|-----------------------------------|-----------------------------|---------------|-----|---------|-------|------------|-----------|--------------|-----------|-------------|-------------|--------------|------------|----------------|--------|---------------|------------|
|          |                                   |                             |               |     |         |       | Anzahl     | Menge     | Anzahl       | Menge     | Anzahl      | Menge       | Anzahl N     | lenge      | Anzahl M       | enge / | Anzahl        | /lenge     |
| 00001031 | Tischplatte (Mengenformel)        | Tischplatte                 | Kiefernholz   | 010 |         |       | 192        | 1664,23   | 14           | 113,89    | 57          | 414,8       | 2            | 10         | 1              | 5      |               |            |
| 00100040 | S-VHS-C-Camera (Auslaufartikel)   | S-VHS-C-Camera              | LC 550        | 042 |         |       |            |           |              |           |             |             |              |            |                |        |               |            |
| 00100041 | T-Shirt (Variante)                | T-Shirt (Variante)          |               | 070 |         |       | 19         | 87        | 35           | 2415      | 8           | 184         |              |            |                |        |               |            |
| 00100042 | Joghurt (Variante und Fifo)       | Joghurt (Variante und Fifo) |               | 050 |         |       | 2          | 60        | 1            | 200       |             |             |              |            |                |        |               |            |
| 00200050 | Stehleuchte (Favorit)             | Stehleuchte                 | Farbe: Weiß   | 030 |         |       | 220        | 1168      | 113          | 1376      | 82          | 522         | 2            | 8          | 4              | 8      | 2             | 9          |
| 00250012 | Antennenkabel (Mengenberechnung)  | Antennenkabel               | Farbe schwarz | 041 |         |       | 191        | 2279,7    | 19           | 1495,5    | 54          | 645,5       | 2            | 24         |                |        | 1             | 12         |
| 00500040 | Camcorder RC 12 (Nachfolgemodell) | Camcorder Color Star        | RC 12         | 042 |         |       | 2          | 5         | 21           | 305       | 2           | 9           |              |            |                |        |               |            |
| 00500041 | Camcorder Mega Star               | Camcorder Mega Star         | Тур 4711      | 042 |         |       | 188        | 705       | 7            | 28        | 50          | 185         | 2            | 6          |                |        | 1             | 3          |
| 00700002 | Spielesammlung (Mengeneinheiten)  | Spielesammlung              | auf CD-ROM    | 020 |         |       | 187        | 331       | 10           | 24        | 56          | 92          | 2            | 2          |                |        |               |            |

#### Intrastat-Meldung

<u>Ergebnis</u>

Dargestellt wird eine Liste der VK-Belege Rechnung (VFR), Direktrechnung (VSD), Sofortrechnung (VSL), Sammelrechnung (VSR) und Stornorechnung (VFS) an EU-Kunden in einem gewählten Zeitraum, wobei die Positionen nach Warennummern sortiert ausgegeben werden.

<u>Selektion</u> von/bis Datum

<u>Beispiel</u>

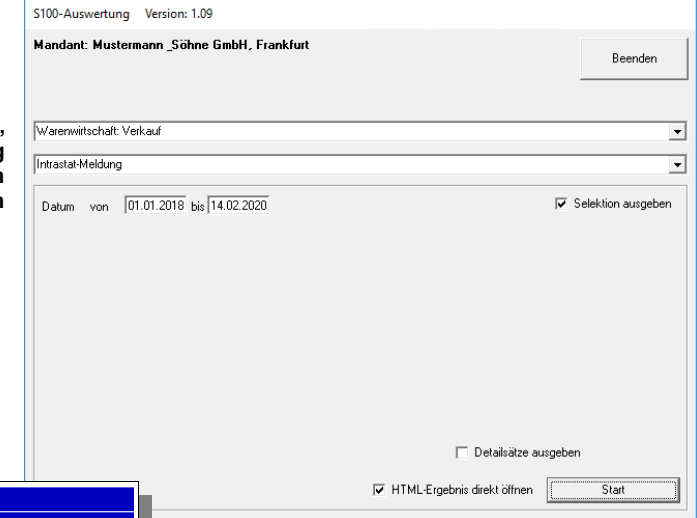

| EU-Land: ES | UStID:     | Ballisteros | , Barcelona (EU o. UstID, EW)      |           |          |
|-------------|------------|-------------|------------------------------------|-----------|----------|
| Warennumme  | er: 000010 |             |                                    |           |          |
| Belegnummer | Belegdatum | Artikel-Nr  | Artikel-Bezeichnung                | VK-Wert   | Menge MI |
| 2018-10031  | 05.03.2018 | 00001031    | Tablero Kiefernholz, unbeschichtet | 99,00€    | 10 qm    |
| 2018-10018  | 05.02.2018 | 00001031    | Tablero Kiefernholz, unbeschichtet | 99,00€    | 10 qm    |
| 2018-10009  | 02.01.2018 | 00001031    | Tablero Kiefernholz, unbeschichtet | 99,00€    | 10 qm    |
| Zwischensum | me         |             |                                    | 297,00€   | 30       |
| Warennumme  | er: 002000 |             |                                    |           |          |
| Belegnummer | Belegdatum | Artikel-Nr  | Artikel-Bezeichnung                | VK-Wert   | Menge MI |
| 2018-10031  | 05.03.2018 | 00200050    | Lampara Farbe: Weiß                | 1.195,00€ | 5 Stk    |
| Zwischensum | me         |             |                                    | 1.195,00€ | 5        |
| Warennumme  | er: 005000 |             |                                    |           |          |
| Belegnummer | Belegdatum | Artikel-Nr  | Artikel-Bezeichnung                | VK-Wert   | Menge MI |
| 2018-10009  | 02.01.2018 | 00500041    | Camcorder Mega Star Typ 4711       | 2.880,00€ | 4 Stk    |
| 2018-10018  | 05.02.2018 | 00500041    | Camcorder Mega Star Typ 4711       | 2.880,00€ | 4 Stk    |
| Zwischensum | me         |             |                                    | 5.760,00€ | 8        |

| Telefon | : 06061/9798720         |
|---------|-------------------------|
| Fax     | : 06061/9798721         |
| eMail   | : KM@HTK-Michelstadt.de |

www.HTK-Michelstadt.de

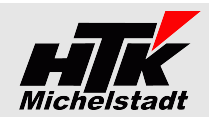

# Plan-Ist-Vergleich pro Artikel mit Umsatz + Menge

<u>Ergebnis</u>

64720 Michelstadt

Dargestellt werden soll ein Plan-Ist-Vergleich pro Artikel.

Angelegt werden müssen für diese Liste pro Jahr jeweils zwei benutzerdefinierte Felder im Artikelstamm mit der Bezeichnung "Plan20??M"+"Plan20??W" (Bsp. "Plan2021M"+"Plan2021W"). "Plan20??M" (Typ Long) für die Menge - "Plan20??W" (Typ Währung) für den Wert.

| Grundlagen     | Bezeichnu | ng Eigenschaften und Lag | er | V kaufspreise | Kundendetai        | ls Liefe | re tendetail |
|----------------|-----------|--------------------------|----|---------------|--------------------|----------|--------------|
| Grundlagen     |           |                          |    | Planwerte fi  | ir Plan-Ist-Vergle | eich     | Verkauf      |
| Artikelnummer* | 000       | 01031                    |    | Plan2021N     | 1 12               | 32       | Verkaut      |
| Bezeichnung 1  | Tisc      | hplatte                  |    | Plan2021V     | V 12               | 3,45     | Preiseir     |
| Rezeichnung 2  | Kiel      | embolz unbeschichtet     |    |               |                    |          | Rabatte      |

<u>Selektion</u> Jahr von/bis Artikel

# <u>Datenbasis</u>

- "Alle Artikel"
- "Nur aktive Artikel => Alle Positionen"
   "Nur aktive Artikel => Plan oder Ist ungleich Null"

<u>Beispiel</u>

| Mandant: Mus       | ermann _Söhne GmbH, Frankfurt            | Beende           |
|--------------------|------------------------------------------|------------------|
|                    |                                          | beende           |
|                    |                                          | Beschreit        |
| Warenwirtschaft    | Verkauf                                  |                  |
| Plan-Ist-Vergleich | ı pro Artikel                            |                  |
|                    |                                          | 🔽 Selektion ausg |
| Jahr 1             | 2021                                     |                  |
| Artikel-Nr. von    | bis                                      |                  |
|                    |                                          |                  |
| Datenbasis         | Nur aktive Artikel ⇒ Plan⇔0 oder Ist⇔0 ▼ |                  |
|                    | _                                        |                  |
|                    |                                          |                  |

| Artikel  |                                 |       | Plan    |         | Ist       | Differenz |           |         |         |  |
|----------|---------------------------------|-------|---------|---------|-----------|-----------|-----------|---------|---------|--|
| Nummer   | Matchcode                       | Menge | Wert    | Menge   | Wert      | Menge     | Wert      | Menge   | Wert    |  |
| 00000001 | Passrohr                        | 40    | 987,00€ | 43      | 663,90€   | 3         | -323,10€  | 7,50%   | -32,74% |  |
| 00001031 | Tischplatte (Mengenformel)      | 1232  | 123,45€ | 2345.67 | 1.310,82€ | 1113.67   | 1.187,37€ | 90,40%  | 961,82% |  |
| 00100040 | S-VHS-C-Camera (Auslaufartikel) | 15    | 90,00€  | 12      | 95,80€    | -3        | 5,80€     | -20,00% | 6,44%   |  |

S100-Auswertung

# HTK-Michelstadt

| Konstantin Möser    | Telefon | : 06061/9798720         |
|---------------------|---------|-------------------------|
| Darmstädter Str. 40 | Fax     | : 06061/9798721         |
| 64/20 Michelstadt   | emaii   | : KM@HIK-MIChelstadt.de |

Artikelpositionen aus VK-Belege nach Kostenstellen

# <u>Ergebnis</u>

Dargestellt wird der Umsatz nach Kostenstellen als Artikelpositionen aus den VK-Belegen Rechnung (VFR), Direktrechnung (VSD), Sofortrechnung (VSL), Sammelrechnung (VSR), RechnungGutschrift (VGR), Gutschrift (VFG), Stornorechnung (VFS)

Die Kostenstelle wird ermittelt in der Reihenfolge:

- Kostenstelle in der Position des entsprechenden Beleges (Rechnung/Sammelrechnung)
- Kostenstelle in der Position des Lieferscheins
- Kopf des Lieferscheins
- Kopf der Beleges

Der Bezug (woher die Kostenstelle gezogen wurde) wird in einer zusätzlichen Spalte ausgegeben.

<u>Selektion</u> von/bis Datum von/bis Kunde Kostenstellen (per Checkbox-Selektion)

### Darstellungsoptionen

"Gesamtliste - mit Artikelpositionen" oder "Einzelliste pro Kostenstelle - mit Artikelpositionen" oder "Gesamtliste - ohne Artikelpositionen" oder "Einzelliste pro Kostenstelle - ohne Artikelpositionen"

Autostart ist für diese Liste möglich. Siehe Seite 5

# <u>Beispiel</u>

 Selektion:
 Datum
 von 03.05.2018 bis 03.06.2018

 Kunde
 von D00000 bis D999999

 Kostenstelle
 T10610 T21000

 Darstellung
 Gesamtliste

| Kostens | stelle T10610 |             |            |         |                     |       |         |        |         |             |                               |
|---------|---------------|-------------|------------|---------|---------------------|-------|---------|--------|---------|-------------|-------------------------------|
| Kunde   |               | Beleg       |            | Artikel |                     | Menge | Einzel- | Pos    | Kopf-   | Pos.        | Kostenstellen-Bezug           |
| Numme   | r Bezeichnung | Nummer      | Datum      | Nummer  | Bezeichnung         |       | preis   | Rabatt | Rabatt  | preis       |                               |
| D10123  | Müller GmbH   | 2018-404687 | 03.05.2018 | 8879    | Granulat            | 24000 | 0,42€   | 0 %    | 0 %     | 10.080,00€  | Pos. Lieferschein 2018-503514 |
| D10123  | Müller GmbH   | 2018-404687 | 03.05.2018 | 1246    | Einbauten           | 4     | 310,55€ | 0 %    | 0 %     | 1.242,20 €  | Pos. Lieferschein 2018-503514 |
| D10123  | Müller GmbH   | 2018-404687 | 03.05.2018 | 2614    | Verschlussdeckel    | 10    | 54,00€  | 0 %    | 0 %     | 540,00€     | Pos. Lieferschein 2018-503514 |
| D10123  | Müller GmbH   | 2018-404687 | 03.05.2018 | 1250    | Winkelverschraubung | 10    | 8,25€   | 0 %    | 0 %     | 82,50 €     | Pos. Lieferschein 2018-503514 |
| D10123  | Müller GmbH   | 2018-404687 | 03.05.2018 | 8140    | Druckbehälter       | 6     | 198,00€ | 0 %    | 0 %     | 1.188,00€   | Pos. Lieferschein 2018-503514 |
| D10123  | Müller GmbH   | 2018-404687 | 03.05.2018 | 8140    | Druckbehälter       | 4     | 198,00€ | 0 %    | 0 %     | 792,00€     | Pos. Lieferschein 2018-503514 |
| D10123  | Müller GmbH   | 2018-404687 | 03.05.2018 | 1250    | Winkelverschraubung | 5     | 8,25€   | 0 %    | 0 %     | 41,25€      | Pos. Lieferschein 2018-503514 |
| D10123  | Müller GmbH   | 2018-404687 | 03.05.2018 | 1246    | Einbauten           | 10    | 240,03€ | 0 %    | 0 %     | 2.400,30€   | Pos. Lieferschein 2018-503514 |
| D11234  | Schmidt       | 2018-404770 | 03.05.2018 | 591S    | Austauscher         | 25    | 3,80€   | 20 %   | 10.01 % | 68,39€      | Kopf Rechnung 2018-404670     |
| D11234  | Schmidt       | 2018-404770 | 03.05.2018 | Ver1    | Versandkosten       | 1     | 6,00€   | 0 %    | 10.01 % | 5,40 €      | Pos. Lieferschein 2018-503514 |
| Summe   | Kostenstelle  |             |            |         |                     |       |         |        |         | 16.440,04 € | 4                             |
| 1       |               |             |            |         |                     |       |         |        |         |             |                               |
| Kostens | stelle T21000 |             |            |         |                     |       |         |        |         |             |                               |
| Kunde   |               | Beleg       |            | Artikel |                     | Menge | Finzel- | Pos -  | Kopf-   | Pos         | Kostenstellen-Bezug           |

| Kunde   |                | Beleg       |            | Artikel |             | Menge | Einzel- | Pos    | Kopf-   | Pos     | Kostenstellen-Bezug           |
|---------|----------------|-------------|------------|---------|-------------|-------|---------|--------|---------|---------|-------------------------------|
| Nummer  | Bezeichnung    | Nummer      | Datum      | Nummer  | Bezeichnung |       | preis   | Rabatt | Rabatt  | preis   |                               |
| D15017  | Schulz         | 2018-405053 | 09.05.2018 | 5125    | Miete A     | 1     | 20,00€  | 0 %    | 0 %     | 20,00€  | Kopf Lieferschein 2018-503518 |
| D15017  | Schulz         | 2018-405053 | 09.05.2018 | 4142    | Miete B     | 4     | 95,00€  | 10 %   | 0 %     | 342,00€ | Kopf Lieferschein 2018-503518 |
| Summe I | Kostenstelle 1 | 52000       |            |         |             |       |         |        | 362,00€ |         |                               |

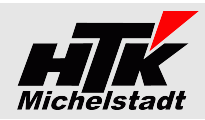

\_ 🗆 X

Beenden

🔽 Selektion ausgeben

🗍 🔽 HTML-Ergebnis direkt öffnen

-

•

Selekt

www.HTK-Michelstadt.de

Warenwirtschaft: Verkauf

Artikelpositionen aus VK-Belegen nach Kostenstelle

Datum von 01.01.2018 bis 11.06.2018

Kunde von 0000000 bis 9999999

Darstellung Einzelliste pro Kostenstel

Kostenstelle(n) T00610 T00620

S100-Auswertung Version: 1.0

-

Start

| Konstantin Möser    | Telefon | : 06061/9798720         |
|---------------------|---------|-------------------------|
| Darmstädter Str. 40 | Fax     | : 06061/9798721         |
| 64720 Michelstadt   | eMail   | : KM@HTK-Michelstadt.de |

# Umsatzvergleich aus VK-Belege nach Kostenstellen

**Ergebnis** 

Dargestellt wird der Umsatz nach Kostenstellen als Vergleich aus den VK-Belegen Rechnung (VFR), Direktrechnung (VSD), Sofortrechnung (VSL), Sammelrechnung (VSR), RechnungGutschrift (VGR), Gutschrift (VFG), Stornorechnung (VFS)

Verglichen wird Zeitraum 1 mit Zeitraum 2 und Zeitraum 3 mit Zeitraum 4

Die Kostenstelle wird ermittelt in der Reihenfolge:

- Kostenstelle in der Position des entsprechenden Beleges (Rechnung/Sammelrechnung)
- Kostenstelle in der Position des Lieferscheins
- Kopf des Lieferscheins
- Kopf der Beleges

Selektion

von/bis Datum Zeitraum 1 + Zeitraum 2 + Zeitraum 3 + Zeitraum 4 Kostenstellen (per Checkbox-Selektion)

| <u>Beispiel</u> | Selektior | <sup>12</sup> Zeitraum 1<br>Zeitraum 2<br>Zeitraum 3<br>Zeitraum 4<br>Kostenstelle<br>Darstellung | von 01.03.20<br>von 01.04.20<br>von 01.01.20<br>von 01.04.20<br>T60010 T60<br>Gesamtliste | 018 bis 31.03<br>018 bis 30.04<br>018 bis 30.03<br>018 bis 31.07<br>020 T60030 | 3.2018<br>4.2018<br>3.2018<br>7.2018<br>T60040 T | 60050      |                |              |          |             |
|-----------------|-----------|---------------------------------------------------------------------------------------------------|-------------------------------------------------------------------------------------------|--------------------------------------------------------------------------------|--------------------------------------------------|------------|----------------|--------------|----------|-------------|
|                 | Kostens   | telle                                                                                             | Um                                                                                        | satz                                                                           | Dif                                              | erenz      | Um             | satz         | Diferenz |             |
|                 | Nummer    | Bezeichnung                                                                                       | Zeitraum 1                                                                                | Zeitraum 2                                                                     | Proz.                                            | Eur        | o Zeitraum 3   | Zeitraum 4   | Proz.    | Euro        |
|                 | T60010    | Bereich Nord                                                                                      | 74.315,94 €                                                                               | 96.385,17€                                                                     | -29,70 %                                         | -22.069,23 | € 148.000,02 € | 148.109,43 € | -0,07 %  | -109,41 €   |
|                 | T60020    | Bereich Ost                                                                                       | 81.735,87 €                                                                               | 56.023,86 €                                                                    | 31,46 %                                          | 25.712,01  | € 187.983,78 € | 91.627,61 €  | 51,26 %  | 96.356,17 € |
|                 | T60030    | Bereich Süd                                                                                       | 41.615,00€                                                                                | 20.800,00€                                                                     | 50,02 %                                          | 20.815,00  | € 76.680,12€   | 46.435,00 €  | 39,44 %  | 30.245,12 € |
|                 | T60040    | Bereich West                                                                                      | -7.977,60€                                                                                | 18.763,90€                                                                     | 335,21 %                                         | -26.741,50 | € 23.763,65€   | 19.013,40 €  | 19,99 %  | 4.750,25 €  |
|                 | T60050    | Bereich Mitte                                                                                     | 36.174,90 €                                                                               | 67.754,44€                                                                     | -87,30 %                                         | -31.579,54 | € 102.338,30 € | 95.935,39€   | 6,26 %   | 6.402,91 €  |

 S100-Auswertung
 Version: 1.0
 Image: Comparison of the state of the state o

www.HTK-Michelstadt.de

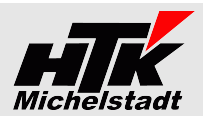

Warenwirtschaft: Lager

## Artikelbestand (Inventur) mit Alter

Ergebnis

Konstantin Möser Darmstädter Str. 40

64720 Michelstadt

Die Artikelbestands-/Inventurliste stellt den jeweils aktuellen Lagerbestand zum Zeitpunkt des Druckes dar, wobei dargestellt wird, woher und von wann der aktuelle Bestand ist.

Die Artikel sind unterteilt in "Letzte Lagereingangsbewegung..." ... bis 1 Jahr ... 1 - 2 Jahre

... 2 - 3 Jahre ... älter als 3 Jahre

Basierend auf dem aktuellen Lagerbestand wird geprüft, ob der Bestand ursprünglich aus den letzten EK-Belege ("Rechnungseingang", "Sofortrechnung", Direktrechnung") oder/und aus den letzten Lagerzugangsbuchungen (Buchungsarten "ZM" (Zugang manuell), "ZR" (Zugang Rücklieferung) und "ZF" (Zugang Fertigung) kommt.

Lagerumbuchungen werden nicht berücksichtigt!

Dabei wird u.U. die Menge für die Darstellung reduziert. Ist zB aus einer Lieferung mit 100 Stück nur noch 20 Stück auf Lager, dann wird die reduzierte Menge ausgegeben.

Es gibt 2 Darstellungsformen:

- Ohne Jahresverteilung als Übersicht
- Verteilung nach "bis 1 Jahr", "1 3 Jahre" und "älter als 3 Jahre"

Selektion von/bis Artikelnummer Lagerplätze

Darstellung

"Ohne Jahresverteilung als Übersicht" oder "Verteilung nach Jahren (siehe oben)"

# Darstellungsoptionen

"Deutsch" oder "Englisch"

**Beispiel** 

| Artikel-Nr  | Matchcode                       | Variante | Seriennummer | Lager-  | Bewegungen    |                      |              |              |                                                 |         |
|-------------|---------------------------------|----------|--------------|---------|---------------|----------------------|--------------|--------------|-------------------------------------------------|---------|
|             |                                 |          |              | bestand | Art Sage-Nr.  | Lief.Rg.             | Job Vorg.Mc  | . Datum      | Menge Lag.Platz                                 | Wert/ME |
| Letzter Lag | ereingang bis 1 Jahr            |          |              |         |               |                      |              |              |                                                 |         |
| 00000001    | Wensauer Passrohr 1             |          |              | 5       | ZR 11476      |                      | 1289         | 21.07.2020   | 5 Hauptlager 2                                  | 0,00    |
| 00100040    | S-VHS-C-Camera (Auslaufartikel) |          | RE-1         | 1       | RE 2021-30011 | RE1234567890!!-HIER- | 1327 V123gan | g 08.03.2021 | 1 Nebenlager 2                                  | 495,95  |
| 02091525    | Elektromotor                    |          |              | 1114    | RE 2021-60001 |                      | 0            | 09.02.2021   | 300 Hauptlager                                  | 20,00   |
| 02091525    | Elektromotor                    |          |              | 1114    | RE 2021-60002 |                      | 0            | 09.02.2021   | 660 Hauptlager                                  | 20,00   |
| 02091525    | Elektromotor                    |          |              | 1114    | RE 2021-60003 |                      | 0            | 09.02.2021   | 40 Hauptlager                                   | 25,00   |
| 02091535    | Akku                            |          |              | 362     | RE 2021-30013 |                      | 1329         | 02.03.2021   | 203 Strukturiertes Flächenlager;Reihe 1;Platz 2 | 2,03    |
| 02091535    | Akku                            |          |              | 362     | RE 2021-30010 | RE12345 FRACHT       | 1322         | 10.02.2021   | 1 Strukturiertes Flächenlager;Reihe 1;Platz 2   | 20,00   |
| 02091535    | Akku                            |          |              | 362     | RE 2021-30012 |                      | 1328         | 08.01.2021   | 8 Strukturiertes Flächenlager;Reihe 1;Platz 2   | 8,88    |

| Spaltenname   | Beschreibung                                                                                                    |
|---------------|----------------------------------------------------------------------------------------------------|
| Artikel-Nr.   | Artikelnummer                                                                                                    |
| Matchcode     | Matchcode                                                                                                    |
| Variante      | Variante                                                                                                    |
| Seriennummer  | Seriennummer – jeweils eine Zeile pro Nummer<br>Erfolgt aber nur, wenn Seriennummernpflicht "Lagerführung und Verkauf" |
| Lager-Bestand | Lagerbestand komplett                                                                                                  |
| Bew.=>Art     | RE = Rechnungseingang (Einkauf) / ZM+ZR+ZF = Zugang per Lagerbuchung                                                   |
| Sage-Nr.      | Interne Belegnummer                                                                                                    |
| Lief.Rg.      | Belegnummer des Lieferanten aus dem RE-Kopf                                                                            |
| Job           | Job-Nummer                                                                                                    |
| Datum         | Belegdatum                                                                                                    |
| Menge         | Die für relevante Menge (siehe oben)                                                                                   |

Seite 25 von 32

| site nasiren   | ung Version: 1.14d              |                 |                                        |
|----------------|---------------------------------|-----------------|----------------------------------------|
| Mandant: Mu    | stermann _Söhne GmbH, Frankfurt |                 | Beenden                                |
|                |                                 |                 | Beschreibung                           |
| Warenwirtscha  | ft: Lager                       |                 |                                        |
| Artikelbestand | Inventur) mit Alter             |                 |                                        |
|                |                                 |                 | <ul> <li>Selektion ausgeber</li> </ul> |
|                |                                 |                 |                                        |
|                |                                 |                 |                                        |
|                |                                 |                 |                                        |
|                |                                 |                 |                                        |
|                |                                 |                 |                                        |
| Lagerplatze    | <alle lagerplatze=""></alle>    |                 |                                        |
|                |                                 |                 |                                        |
|                |                                 | Sprache Deutsch | -                                      |
| Daretellung    | Ohne Jahresverteilung           | -               |                                        |
| Darstellung    | Ohne Jahresverteilung           | •               |                                        |
| Darstellung    | Ohne Jahresverteilung           | T               |                                        |

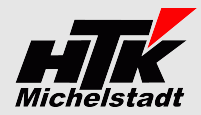

| Lagerbesta                                                                                                    | Ind bewertet nach Kunden-Sonderpreis                                                                                                    | 100-Auswertun      | g Version: 1.23      |                     |                                     |                    |
|----------------------------------------------------------------------------------------------------|----------------------------------------------------------------------------------------------------|--------------------|----------------------|---------------------|-------------------------------------|--------------------|
| <b>E</b> urophia                                                                                                    | ,                                                                                                    | Aandant: Gusta     | av Konrad GmbH       | _Co. KG, Eichenbühl |                                     | Beenden            |
| Dargestellt w                                                                                                    | ird der Lagerbestand-Wert auf Basis der Kunden-                                                                                                    |                    |                      |                     |                                     | Beschreibung       |
| Dabei werde                                                                                                    | n nur Positionen ausgegeben, die eine Artikel-                                                                                                    | Warenwirtschaft: I | Lager                |                     |                                     | •                  |
| Kunden-Zuor                                                                                                    | dnung haben und es wird aktuell nur der 🖡                                                                                                    | Artikelbestand bei | wertet nach Kunden   | Sonderpreis         |                                     | •                  |
| Einzelpreis ve                                                                                                    | erwendet – Rabatt wird nicht berücksichtigt.                                                                                                    |                    |                      |                     | E.                                  | Selektion ausgeben |
| Achtung: Der<br>gerechnet.<br>Hat ein Artikel<br>verteilt!<br>Entsprechende                                                    | Bestand wird pro Kunden-Sonderpreis-Zuordnung<br>mehrere Kundenzuordnungen wird der Bestand nicht<br>e Positionen sind in der Spalte "Lagerbestand" mit "!!" | Kunde von          | D00000 bis DS        | 19999 <b>-</b>      |                                     |                    |
| gekennzeichne<br>In diesem Fall                                                                                                | müsste die Selektion angepasst werden, da sonst die                                                                                                    | Artikel-Nr. von    | 1                    |                     |                                     |                    |
| Selektion<br>von/bis Kunde<br>von/bis Artikeln<br>- "Nur Artikel n<br>- "Nur Artikel n<br>- "Nur Artikel n<br>- "Nur Artikel n | nnummer<br>nummer<br>nit Bestand ungleich Null"<br>nit Bestand größer Null"<br>nit Bestand kleiner Null"<br>ositionen"                                       | Datenbasis         | Nur Artikel mit Best | and ungleich Null   | ▼<br>I⊽ HTML-Ergebnis direkt ölfnen | Start              |
| Reisniel                                                                                                    | Kunde Artikel                                                                                                    |                    | Sonder-              | Lager- Lage         | -                                   |                    |
| <u>D010p101</u>                                                                                                    | Nr Matchcode Nr Bez.1                                                                                                    | Bez.2              | preis b              | estand we           | rt                                  |                    |
|                                                                                                    | D100000 Arber, Sauerlach 00000001 Passrohr                                                                                                    |                    | 12,78€               | 462 5.904,36        | €                                   |                    |
|                                                                                                    | D100000 Arber, Sauerlach 00200050 Stehleuchte                                                                                                    | Farbe: We          | e1B 233,00 €         | 1104 257.232,00     | €                                   |                    |
|                                                                                                    | D100000 Arber, Sauerlach 10200002 Peacock Ultra VGA 1280                                                                                                    | 21' Monito         | or 325,00€           | 5 1.625,00          | €                                   |                    |
|                                                                                                    | D100000 Arber, Sauerlach 10200030 Strukturtapete                                                                                                    | gemustert          | 17,90€               | 4211 /5.3/6,90      | ŧ                                   |                    |
|                                                                                                    | D100000 Arber, Sauerlach 10300004 Druckkassette für Laserjet-Drucke                                                                                          | r<br>O             | 80,00€               | 237 18.960,00       | ŧ                                   |                    |
|                                                                                                    | D100000 Arber, Sauerlach 11200010 Schrauben-Set                                                                                                    | 2-teilig           | 22,45€               | 0 0,00              | ŧ                                   |                    |

www.HTK-Michelstadt.de

10,00€

500 5.000,00€

364.098,26€

HTK-Michelstadt

 Telefon
 : 06061/9798720

 Fax
 : 06061/9798721

 eMail
 : KM@HTK-Michelstadt.de

Fax eMail

D100000 Arber, Sauerlach 16800011 Handsäge

Summe

Konstantin Möser Darmstädter Str. 40 64720 Michelstadt

| HTK-Michelstadt<br>Konstantin Möser<br>Darmstädter Str. 40<br>64720 Michelstadt              | :<br>Telefon : 06061/9798720<br>Fax : 06061/9798721<br>eMail : KM@HTK-Michelstadt.de | www.HTK-Michelstadt.de                     | Michelstadt                    |
|----------------------------------------------------------------------------------------------|--------------------------------------------------------------------------------------|--------------------------------------------|--------------------------------|
| Rechnungswesen                                                                               |                                                                                      | S100-Auswertung Version: 1.25f             |                                |
| Eingangs-/Ausgangs                                                                           | srechnungen                                                                          | Mandant: Mustermann _Söhne GmbH, Frankfurt | Beenden<br>Beschreibung        |
| <u>Ergebnis</u><br>Es wird eine Liste auf<br>Übergaben aus Warenwi<br>Ausgangsrechnungen erz | F Basis der Buchungserfassung<br>rtschaft) der Eingangsrechnungen<br>zeugt.          | (inkl.<br>bzw.                             | ▼<br>▼<br>▼ Selektion ausgeben |
| <u>Selektion</u><br>von/bis Buchungsperiode                                                  |                                                                                      | Jahr 2023                                  |                                |
| <u>Datenbasis</u><br>- "Eingangsrechnungen" (\$<br>- "Ausgangsrechnungen" (ł                 | Sachkonto AK/AE/Ba/BS ./. Lieferant)<br>Kunde ./. Sachkonto EV)                      | Periode 01 💌                               |                                |
| <u>Sortierung</u><br>- Belegnummer<br>- Belegdatum<br>- Eingabereihenfolge (TAN)             | )                                                                                    |                                            |                                |
|                                                                                              |                                                                                      | Datenbasis Eingangsrechnungen              | •                              |
|                                                                                              |                                                                                      | Sortierung Belegnummer                     | •                              |

🔽 HTML-Ergebnis direkt ölfnen Start

<u>Beispiel</u>

HTK-Michelstadt

| Beleg-     | Beleg-     | Konto Soll |                            | Konto H | Konto Haben              |          | Buchungs- | Wkz | SA | SC  | St.Satz | St.Betrag | UStID-Nr.  |
|------------|------------|------------|----------------------------|---------|--------------------------|----------|-----------|-----|----|-----|---------|-----------|------------|
| nummer     | datum      | Nr         | Matchcode                  | Nr      | Bez                      |          | betrag    |     |    |     |         |           |            |
| 2023-10001 | 17.02.2023 | D100004    | Scholphort Multimedia, Ffm | S84000  | Erlöse, 19% Ust          | Rechnung | 123,00    | EUR | UH | 101 | 19,00   | 19,64     |            |
| 2023-10001 | 17.02.2023 | D100004    | Scholphort Multimedia, Ffm | S84020  | Erlöse, 19% Ust (EC 20)  | Rechnung | 269,50    | EUR | UH | 101 | 19,00   | 43,03     |            |
| 2023-10002 | 17.02.2023 | D100000    | Arber, Sauerlach           | S84000  | Erlöse, 19% Ust          | Rechnung | 690,00    | EUR | UH | 101 | 19,00   | 131,10    |            |
| 2023-10002 | 17.02.2023 | D100000    | Arber, Sauerlach           | S84010  | Erlöse, 19% Ust (EC 10)  | Rechnung | 69,00     | EUR | UH | 101 | 19,00   | 13,11     |            |
| 2023-10002 | 17.02.2023 | D100000    | Arber, Sauerlach           | S84030  | Erlöse, 19% Ust (EC 30)  | Rechnung | 246,90    | EUR | UH | 101 | 19,00   | 46,91     |            |
| 2023-10003 | 17.02.2023 | D100005    | Fotodesign GmbH, Leipzig   | S81250  | Steuerfr. innergem.Lief. | Rechnung | 71,00     | EUR | UH | 10  | 0,00    | 0,00      | RO15756232 |

| Konstantin Möser    |
|---------------------|
| Darmstädter Str. 40 |
| 64720 Michelstadt   |

 Telefon
 : 06061/9798720

 Fax
 : 06061/9798721

 eMail
 : KM@HTK-Michelstadt.de

www.HTK-Michelstadt.de

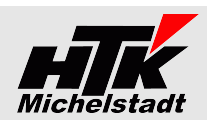

| Kostenvergleich                                                                                                    | S100-Auswert                  | tung Version: 1.14d     |        |                               |                              |
|----------------------------------------------------------------------------------------------------|-------------------------------|-------------------------|--------|-------------------------------|------------------------------|
| <u>Ergebnis</u><br>Auf Basis der Sachkonten-Klassen wird (ähnlich der Funktion<br>aus der Sage New Classic) ein Kostenvergleich dargestellt. | Mandant: Mu                   | Beenden<br>Beschreibung |        |                               |                              |
| Wahlweise kann<br>- Quartals- + Gesamtjahreswerte<br>- Halbjahr- + Gesamtjahreswerte                                                         | Rechnungswe<br>Kostenvergleid | esen<br>ch              |        |                               | ▼<br>▼                       |
| <ul> <li>Monatswerte<br/>von jeweils 2 Jahren mit jeweils Ausweisung der Differenz<br/>gegenüber gestellt werden.</li> </ul>                 | Jahr 1                        | 2021                    | Jahr 2 | 2020                          | I∿ i Selekuun ausgeben       |
| Die Perioden größer 12 werden zu 12 hinzugerechnet.                                                                                          |                               |                         |        |                               |                              |
| Aktuell geht das Programm von Geschäftsjahr 010131.12. aus!<br>Abweichendes GJ kann bei Bedarf auf Wunsch ergänzt werden.                    |                               |                         |        |                               |                              |
| <u>Selektion</u><br>Jahr 1 + Jahr 2                                                                                                    | Sachk.Gr Per                  | rs. Pers                |        |                               |                              |
| <u>Sachk.Gr.Pers</u><br>Hier ist das Sachkonten-Gruppenkennzeichen (siehe                                                                    | Darstellung                   | Quartale + Jahr         |        | Sprache Deuts                 | sh 🔽                         |
| Sachkontenstamm) für die Personalkosten-Konten einzutragen.<br>Vorgabe ist "Pers"                                                            | Sortierung                    | Konto-Nummer            |        | De     HTML-Ergebnis direkt i | tailsätze ausgeben<br>iffnen |
| <u>Darstellungsoptionen</u><br>"Quartale + Jahr" oder "Halbjahr + Jahr" oder "Monatsübersicht"                                               |                               |                         |        |                               |                              |

*Darstellungsoptionen* "Deutsch" oder "Englisch"

#### Detailansicht

Es können die einzelnen Konten ausgegeben werden.

Ist die Detailansicht gewählt, kann entscheiden werden, ob sortiert nach Kontonummer oder nach Kontobezeichnung ausgegeben werden soll. Außerdem kann entschieden werden, ob Differenzen auch berechnet werden, wenn das Aktuelle Jahr noch Null ist.

Autostart ist für diese Liste möglich. Siehe Seite 5

Beispiel kumulierte + detaillierte Ansicht

| K.klasse    | Bezeichnung             | 1. I       | lalbja | ahr        | 2.       | lalbja | hr       | Ges        | amt-J | ahr        |
|-------------|-------------------------|------------|--------|------------|----------|--------|----------|------------|-------|------------|
|             |                         | 2019       | 2018   | Diff.      | 2019     | 2018   | Diff.    | 2019       | 2018  | Diff.      |
| AG+EG+EV+EW | Summe Verkauf           | 220,90     | 0,00   | 220,90     | 1.000,00 | 0,00   | 1.000,00 | 1.220,90   | 0,00  | 1.220,90   |
| AE          | Summe Einkauf           | -112,34    | 0,00   | -112,34    | -66,30   | 0,00   | -66,30   | -178,64    | 0,00  | -178,64    |
|             | Roherlös                | 108,56     | 0,00   | 108,56     | 933,70   | 0,00   | 933,70   | 1.042,26   | 0,00  | 1.042,26   |
| AK (Pers)   | Summe Personalkosten    | -28.345,67 | 0,00   | -28.345,67 | 0,00     | 0,00   | 0,00     | -28.345,67 | 0,00  | -28.345,67 |
| AK+AW       | Summe Sonstige Kosten   | -1.390,16  | 0,00   | -1.390,16  | 0,00     | 0,00   | 0,00     | -1.390,16  | 0,00  | -1.390,16  |
|             | Betriebsgewinn/-verlust | -29.627,27 | 0,00   | -29.627,27 | 933,70   | 0,00   | 933,70   | -28.693,57 | 0,00  | -28.693,57 |
| AN          | Summe Neutraler Aufwand | 0,00       | 0,00   | 0,00       | 0,00     | 0,00   | 0,00     | 0,00       | 0,00  | 0,00       |
| EN          | Summe Neutraler Erlös   | 0,00       | 0,00   | 0,00       | 0,00     | 0,00   | 0,00     | 0,00       | 0,00  | 0,00       |
|             | Betriebsergebnis        | -29.627,27 | 0,00   | -29.627,27 | 933,70   | 0,00   | 933,70   | -28.693,57 | 0,00  | -28.693,57 |

| Konto       | Bezeichnung                                      | 1.1        | lalbja | ahr        | 2.         | Halbja | ıhr        | Ges        | amt-J | ahr        |
|-------------|--------------------------------------------------|------------|--------|------------|------------|--------|------------|------------|-------|------------|
|             |                                                  | 2019       | 2018   | Diff.      | 2019       | 2018   | Diff.      | 2019       | 2018  | Diff.      |
| S84000      | Erlöse 19% USt                                   | 223,45     | 0,00   | 223,45     | 1.000,00   | 0,00   | 1.000,00   | 1.223,45   | 0,00  | 1.223,45   |
| S87360      | Kundenskonto 19 %                                | -2,55      | 0,00   | -2,55      | 0,00       | 0,00   | 0,00       | -2,55      | 0,00  | -2,55      |
| AG+EG+EV+EW | / Summe Verkauf                                  | 220,90     | 0,00   | 220,90     | 1.000,00   | 0,00   | 1.000,00   | 1.220,90   | 0,00  | 1.220,90   |
| S30000      | Generalkonto Aufwand                             | -100,00    | 0,00   | -100,00    | 0,00       | 0,00   | 0,00       | -100,00    | 0,00  | -100,00    |
| S34000      | Wareneingang 19% Vorsteuer                       | -12,34     | 0,00   | -12,34     | -66,30     | 0,00   | -66,30     | -78,64     | 0,00  | -78,64     |
| AE          | Summe Einkauf                                    | -112,34    | 0,00   | -112,34    | -66,30     | 0,00   | -66,30     | -178,64    | 0,00  | -178,64    |
|             | Roherlös                                         | 108,56     | 0,00   | 108,56     | 933,70     | 0,00   | 933,70     | 1.042,26   | 0,00  | 1.042,26   |
| S41240      | Gehalt GF                                        | -20.345,67 | 0,00   | -20.345,67 | 0,00       | 0,00   | 0,00       | -20.345,67 | 0,00  | -20.345,67 |
| S41200      | Gehälter                                         | -8.000,00  | 0,00   | -8.000,00  | 0,00       | 0,00   | 0,00       | -8.000,00  | 0,00  | -8.000,00  |
| AK (Pers)   | Summe Personalkosten                             | -28.345,67 | 0,00   | -28.345,67 | 0,00       | 0,00   | 0,00       | -28.345,67 | 0,00  | -28.345,67 |
| S45100      | Kfz-Steuern                                      | -100,00    | 0,00   | -100,00    | 0,00       | 0,00   | 0,00       | -100,00    | 0,00  | -100,00    |
| S48550      | Sofortabschreib. geringwertiger Wirtschaftsgüter | -1.190,00  | 0,00   | -1.190,00  | 0,00       | 0,00   | 0,00       | -1.190,00  | 0,00  | -1.190,00  |
| S49200      | Telefon                                          | -100,16    | 0,00   | -100,16    | 0,00       | 0,00   | 0,00       | -100,16    | 0,00  | -100,16    |
| AK+AW       | Summe Sonstige Kosten                            | -1.390,16  | 0,00   | -1.390,16  | 0,00       | 0,00   | 0,00       | -1.390,16  | 0,00  | -1.390,16  |
|             | Betriebsgewinn/-verlust                          | -29.627,27 | 0,00   | -29.627,27 | 933,70     | 0,00   | 933,70     | -28.693,57 | 0,00  | -28.693,57 |
| AN          | Summe Neutraler Aufwand                          | 0,00       | 0,00   | 0,00       | 0,00       | 0,00   | 0,00       | 0,00       | 0,00  | 0,00       |
| EN          | Summe Neutraler Erlös                            | 0,00       | 0,00   | 0,00       | 0,00       | 0,00   | 0,00       | 0,00       | 0,00  | 0,00       |
|             | Betriebsergebnis                                 | -29.627.27 | 0.00   | -29.627.27 | 933.70     | 0.00   | 933,70     | -28.693.57 | 0.00  | -28.693.57 |
|             | -                                                | ,          | · ·    | ,          | ,          |        | ,          | ,          | ,     | ,          |
|             | Betriebsergebnis                                 |            |        |            |            |        |            |            |       |            |
|             | Januar bis                                       | -29.627,27 | 0,00   | -29.627,27 | -28.693,57 | 0,00   | -28.693,57 |            |       |            |

| HTK-Michelstadt     |         |                         |
|---------------------|---------|-------------------------|
| Konstantin Möser    | Telefon | : 06061/9798720         |
| Darmstädter Str. 40 | Fax     | : 06061/9798721         |
| 64720 Michelstadt   | eMail   | : KM@HTK-Michelstadt.de |

www.HTK-Michelstadt.de

:

:

0,00

3.810,74

277,27

 515,27
 0,00
 515,27
 277,27
 0,00
 0,00
 0,00
 0,00

 6.242,01
 100,00
 6.142,01
 4.299,01
 107,00
 108,00
 1.090,00
 30,00

÷

0,00

:

÷ ÷

:

0,00 0,00

.

: :

0,00

0,00

0,00 238,00 0,00 60,00 328,00 120,00

238,00

1

-

0,00

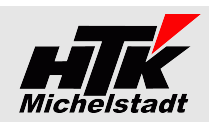

| OP-Liste – Altersstruktur                                     |              |            |            |      | S100-    | Auswertu         | ng Version:         | 1.11                   |         |                         |              |                |            |               |        |
|---------------------------------------------------------------|--------------|------------|------------|------|----------|------------------|---------------------|------------------------|---------|-------------------------|--------------|----------------|------------|---------------|--------|
| <u>Ergebnis</u>                                               |              |            |            |      | Mano     | lant: Mus        | termann _Söh        | ine GmbH, Fra          | ankfurt |                         |              |                |            | Been          | den    |
| Auf Basis der Offenen Posten wir<br>erzeugt                   | d eine U     | bersicht   | t nach     | Alte | r Davis  |                  |                     |                        |         |                         |              |                |            | Beschre       | ibung  |
|                                                               |              |            |            |      | Hecr     | nungswesi        | en                  |                        |         |                         |              |                |            |               |        |
| Selection                                                     |              |            |            |      | OP-L     | iste - Alters    | struktur            |                        |         |                         |              |                |            |               | •      |
| Bereich "Debitoren/Kunden" oder "Krec<br>von/bis Beleg-Nummer | litoren/Lief | eranten"   |            |      |          |                  |                     |                        |         |                         |              |                | : <b>ب</b> | Jelektion aus | geben  |
| <u>Darstellungsoptionen</u><br>"Deutsch" oder "Englisch"      |              |            |            |      | Bere     | eich<br>hmer von | Debitoren / K       | unden<br>bis 999999999 | ]       |                         |              |                |            |               |        |
| Autostart ist für diese Liste möglich. Sie                    | ehe Seite !  | 5          |            |      |          |                  |                     |                        |         |                         |              |                |            |               |        |
|                                                               |              |            |            |      |          |                  |                     |                        |         |                         |              |                |            |               |        |
|                                                               |              |            |            |      |          |                  |                     |                        |         |                         |              |                |            |               |        |
|                                                               |              |            |            |      |          |                  |                     |                        |         |                         | Sprache      | e Deutsch      |            | <b>•</b>      |        |
|                                                               |              |            |            |      |          |                  |                     |                        |         |                         |              |                |            |               |        |
| Peierial                                                      |              |            |            |      |          |                  |                     |                        |         | $\overline{\mathbf{v}}$ | HTML-Ergebn  | is direkt öffi | nen [      | Start         |        |
|                                                               |              |            |            |      |          |                  |                     |                        |         |                         |              | . 1.00         | 00.0000    |               |        |
| Selektion: Kunde von D100001 bis D100010                      |              |            |            |      |          |                  |                     |                        |         |                         | 5            | tand: 23       | .09.2020/  | 09:43:24      | V1.11  |
| Sprache Deutsch                                               |              |            |            |      |          |                  |                     |                        |         |                         |              |                |            |               |        |
| Kunde                                                         | OP-Nummer    | OP-Datum   | Fällig     |      | Rechn    | Zahl             | OP-W                |                        |         | ]                       | Fälligkeit ( | Tage)          |            |               |        |
| Nr. Matchcode                                                 | i i          |            | Datum      | Tage | betrag   | betrag           | Betrag              |                        | v       | or                      |              |                | i          | n             |        |
|                                                               |              |            |            |      |          |                  |                     | >90                    | 90-61   | 60-31                   | 30-1         | 0-30           | 31-60      | 61-90         | >90    |
| D100001 Hydrokulturen Lohmann GmbH, Stuttgart                 | 00001        | 22.09.2020 | 22.09.2020 | 52   | 1.190,00 | 100,001          | 108.00€             |                        |         | 108.00                  | 1.090,00     |                |            |               |        |
| D100001 Hydrokulturen Lohmann GmbH, Stuttgart                 | 00002        | 01.08.2020 | 01.08.2020 | 84   | 108,00   | 0,00             | 108,00€<br>107.00€  |                        | 107.00  | 108,00                  |              |                |            |               |        |
| D100001 Hydrokulturen Lohmann GmbH, Stuttgart                 | 00003        | 01.06.2020 | 01.07.2020 | 114  | 106.00   | 0,00             | 106,00€             | 106.00                 | 107,00  |                         |              |                |            |               |        |
| D100001 Hydrokulturen Lohmann GmbH, Stuttgart                 | 00005        | 01.05.2020 | 01.05.2020 | 145  | 105,00   | 0,00             | 100,00 €<br>105.00€ | 105,00                 |         |                         |              | :              | :          | :             |        |
| D100001 Hydrokulturen Lohmann GmbH, Stuttgart                 | 00006        | 22 09 2020 | 22 10 2020 | -29  | 30,00    | 0,00             | 30.00€              | 105,00                 |         |                         |              | 30.00          | :          | :             |        |
| D100001 Hydrokulturen Lohmann GmbH Stuttgart                  | 00007        | 22.09.2020 | 22.10.2020 | -60  | 60,00    | 0,00             | 60 00 €             |                        |         |                         |              | 50,00          | 60 00      |               |        |
| D100001 Hydrokulturen Lohmann GmbH. Stuttgart                 | 00008        | 22.09.2020 | 22.12.2020 | -90  | 90.00    | 0.00             | 90.00€              |                        |         |                         |              |                |            | 90.00         |        |
| D100001 Hydrokulturen Lohmann GmbH, Stuttgart                 | 00009        | 22.09.2020 | 22.01.2021 | -121 | 120,00   | 0.00             | 120.00€             |                        |         |                         |              |                |            |               | 120.00 |
| Zwischensummen                                                |              |            |            |      | 1.916,00 | 100,00 1         | .816,00             | 211,00                 | 107,00  | 108,00                  | 1.090,00     | 30,00          | 60,00      | 90,00         | 120,00 |
| D100005 Fotodesign GmbH, Leipzig (keine Provision             | ) 2019-10002 | 08.07.2019 | 07.08.2019 | 413  | 3.810,74 | 0,003            | 8.810,74€           | 3.810,74               | :       | :                       | :            | :              | :          | :             | :      |

 3.810,74
 0,00
 3.810,74

 22.09.2020
 23.11.2020
 -61
 238,00
 0,00
 238,00 €

2020-10003 23.04.2020 24.04.2020 152 277,27 0,00 277,27€

00010

Zwischensummen

Zwischensummen Gesamtsummen

D100009 Neukunde Februar, Fernse

D100009 Neukunde Februar, Fernse

Konstantin Möser Darmstädter Str. 40 64720 Michelstadt

Telefon : 06061/9798720 Fax : 06061/9798721 eMail : KM@HTK-Michelstadt.de

www.HTK-Michelstadt.de

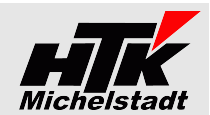

# **System**

# **Wörterbuch**

<u>Ergebnis</u> Ausgegeben wird das in der Datenbank hinterlegte Wörterbuch

#### <u>Beispiel</u>

| Sprache | Text                       | Übersetzung        |
|---------|----------------------------|--------------------|
| E       | % Skonto                   | % cash discount    |
| E       | % von                      | % of               |
| E       | (nicht skontierfähig)      | (no cash discount) |
| E       | Ab Werk                    | EXW                |
| E       | Abholung                   | Pick Up            |
| E       | Abweichende Lieferadressen | Delivery Address   |
| E       | abzgl.                     | minus              |
| E       | Angebot                    | Offer              |
| E       | Artikelnr.                 | Article Number     |

| S100-Auswertung Version: 1.23              |                               |                    |
|--------------------------------------------|-------------------------------|--------------------|
| Mandant: Mustermann _Söhne GmbH, Frankfurt |                               | Beenden            |
|                                            |                               | Beschreibung       |
| System                                     |                               | •                  |
| Wörterbuch                                 |                               | •                  |
|                                            | V                             | Selektion ausgeben |
|                                            |                               |                    |
|                                            |                               |                    |
|                                            |                               |                    |
|                                            |                               |                    |
|                                            |                               |                    |
|                                            |                               |                    |
|                                            |                               |                    |
|                                            |                               |                    |
|                                            |                               |                    |
|                                            |                               |                    |
|                                            |                               |                    |
|                                            |                               |                    |
|                                            | ✓ HTML-Ergebnis direkt öffnen | Start              |

Konstantin Möser Darmstädter Str. 40 64720 Michelstadt

www.HTK-Michelstadt.de

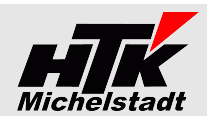

# Listen-Übernahme in Excel

Alle Listen sind so ausgelegt, das ein Weiterbearbeiten in Excel vorgesehen ist.

Gehen Sie dazu folgendermaßen vor:

- Innerhalb der Auswertung markieren Sie zunächst alles mit Strg+A
- Übernehmen Sie dann mit Strg+C alles in die Zwischenablage

- starten Sie Excel und öffnen ein neues Arbeitsblatt

| S100-Auswertung Wawi: Artikelanz: X                     | ÷                                                  |                                       |     |                                                                                                    |       |                                                                            |
|---------------------------------------------------------|----------------------------------------------------|---------------------------------------|-----|----------------------------------------------------------------------------------------------------|-------|----------------------------------------------------------------------------|
| ← → ሮ ŵ                                                 | fle:///C:/S100-Auswertung/HTM                      | IL/Wawi-ArtikelanzahlMenge.html       |     | 60%                                                                                                    | … ⊡ ☆ | in 🗉 🎕                                                                     |
| Wawi: Artikelanzahl und                                 | -menge aus Belege                                  | en                                    |     |                                                                                                    |       | Stand: 24.10.2019/16/26.07 VI.0<br>Mandant Mustermann & Sohne GmbH, Franku |
| Selektion: Datum von 01.01.2019 bis 24.10.2019          |                                                    |                                       |     |                                                                                                    |       |                                                                            |
| Arlikel Matchoode                                       | Bea.1                                              | Sec.2                                 | AGR | Dimensionsteat                                                                                                    |       | Langtest                                                                   |
| 0001031 Tischolata (Mannachumal)                        | Tischolatia                                        | Kiefembolt unbeschichtet              | 010 |                                                                                                    |       | ,                                                                          |
| 0100040 S-VHS-C-Camera (Auslaufartikel)                 | S-VHS-C-Camera                                     | LC 550                                | 042 |                                                                                                    |       | Inkl. Zubehör und Fembedienung                                             |
| 0100041 T-Shirt (Variante)                              | T-Shirt (defecte)                                  |                                       | 070 |                                                                                                    |       |                                                                            |
| 0100042 Joghurt (Variante und Filo)                     | Joghust (Variante und Filto)                       | in mehreren Geschmadwichtungen        | 050 |                                                                                                    |       |                                                                            |
| 0200050 Stehleuchte (Favorit)                           | Stehleuchte                                        | Farbe: Weiß                           | 030 |                                                                                                    |       | Detecto usersar energiesparend                                             |
| 0250012 Antennenkabel (Mengenberechnung)                | Antennenkabel                                      | Farbe schwarz                         | 041 |                                                                                                    |       |                                                                            |
| 0500040 Camoorder RC 12 (Nachfolgemodell)               | Carnoorder Color Star                              | RC 12                                 | 042 |                                                                                                    |       |                                                                            |
| 0500041 Camoorder Mega Star                             | Carscorder Neca Star                               | Trp 4711                              | 042 |                                                                                                    |       |                                                                            |
| 0700002 Solelesemplung (Mengeneinheiten)                | Scielesemmiung                                     | aut CD-ROM                            | 020 |                                                                                                    |       |                                                                            |
| 1200011 Kompressor (Dimensionatext)                     | Kompressor                                         | LP 240/8/24 W                         | 010 | Arsaugleistung 200 ltr./min.     Betriebsdruck 8 bar     Motoriebsdruck 7 bar     Motoriebsdrug 1.1 W//230V     Kosselinbalt 24 ltr.     incl. Druckminderer |       |                                                                            |
| 2091513 Elektrosphrauber (Produktionsstückl.)           | Elektroschrauber                                   |                                       | 010 |                                                                                                    |       |                                                                            |
| 2091525 Elektromotor                                    | Elektromotor                                       |                                       | 110 |                                                                                                    |       |                                                                            |
| 2091525 Oehikuse                                        | Oshkute                                            |                                       | 010 |                                                                                                    |       |                                                                            |
| 2091533 Akku - Elektrochrauber (Frod. Mehrst.)          | Akku - Elektroschrauber                            |                                       | 010 |                                                                                                    |       |                                                                            |
| 2091535 Aliky                                           | Alley                                              |                                       | 010 |                                                                                                    |       |                                                                            |
| 200002 Monitor (Seriennummer)                           | Peacock Ultra VGA 1250                             | 21' Monitor                           | 020 |                                                                                                    |       | Fist-Screen                                                                |
| (2000 12 Werkzeupkasten (Handelastück), mehrst (        | Werkzeugkasten                                     |                                       | 010 |                                                                                                    |       |                                                                            |
| (2000333 Strukturtagete (Charte)                        | Studiated                                          | demodert                              | 030 |                                                                                                    |       |                                                                            |
| 03000001 exerted Drucker 5100 (Dubehör enthelten)       | Levelet Douter 5100                                |                                       | 020 |                                                                                                    |       |                                                                            |
| 0300001 Drukematel USB parallel 2.5 m (pot. Zubehört    | Druttertabel USR parallel 2.5 m                    |                                       | 020 |                                                                                                    |       |                                                                            |
| 0300002 Druckedrabel USB manifel 5 m (not. 2) debtds    | Deviced about USB consilied 5 m                    |                                       | 020 |                                                                                                    |       |                                                                            |
| 0000033 Drucked abel 1.8 m (not. 7) beboti              | Development of 5 m                                 | 25 col Sub-D-Stedier (25 col Castr-St | 020 |                                                                                                    |       |                                                                            |
| 0000014 Douglamenta Eir Laserias Douglas (auto, 7) bab? | <ol> <li>Drucksmate Siz Lanadat Drucker</li> </ol> |                                       | 020 |                                                                                                    |       |                                                                            |
| (210003) associat Devolves 4100 (2-thebits excited two) | Language Davisor 4100                              |                                       | 600 |                                                                                                    |       |                                                                            |
| 220000 Laseriet Drucker 3100 (Zubehör enthalten)        | Lateriet Drucker 2102                              |                                       | 020 |                                                                                                    |       |                                                                            |
| 2000000 Laserial Drucker 2150 (Zubahlir anthabler)      | Laseriet Divitier 2150                             |                                       | 020 |                                                                                                    |       |                                                                            |
| 0340000 Laseriat Drucker 1000 (Dubabbs anthalters)      | Levelet Drucker 1000                               |                                       | 020 |                                                                                                    |       |                                                                            |
| M00000 Monitor Babol/Jaw 1530p                          | Monitor Robolding 1520a                            |                                       | 020 |                                                                                                    |       |                                                                            |
| At 0000 Monitor Babal/Jaw 1730a                         | Monitor Roboldine 1700a                            |                                       | 020 |                                                                                                    |       |                                                                            |
| A20000 Monitor Robol/lew 1930i                          | Monitor Robol/Jew 1920                             |                                       | 020 |                                                                                                    |       |                                                                            |
| H20000 Monitor Robol/lew 1932p                          | Monitor Robol/Jew 1922p                            |                                       | 020 |                                                                                                    |       |                                                                            |
| 0440000 Maxim RahoView 2140n                            | Menitor Robol/Gas 2140a                            |                                       | 020 |                                                                                                    |       |                                                                            |
| 200003 Diskettenber                                     | Disatanton                                         | Family conversioner 20 Division       | 020 |                                                                                                    |       |                                                                            |
| 1200010 Schrauban Sat (Jandalast Inklista)              | School Sec. Set                                    | 2 miles                               | 010 |                                                                                                    |       |                                                                            |
| 1400010 Holraches dan (Praissishait)                    | Holochrashan                                       | 4017 mm                               | 010 |                                                                                                    |       |                                                                            |
| 1500010 Metallachrauben                                 | Metallschrauben                                    | 20 ° 2 mm                             | 010 |                                                                                                    |       |                                                                            |
| 20050913 Washanmonaid (kain Kastalainteen)              | Wertersteit                                        | hochoant                              | 190 |                                                                                                    |       |                                                                            |
|                                                         |                                                    |                                       |     |                                                                                                    |       |                                                                            |

XB 🔒 5 Mappe2 - wählen Sie Zelle A1 an und fügen mit Strg+V die Daten ein. DATEI START EINFÜGEN SEITENLAYOUT FORMELN DATEN ÜBERPRÜFEN ANSICHT A1 • : X  $\checkmark f_x$  Wawi: Artikelanzahl und -menge aus Beleger C D E F В G Α - wählen Sie alle Zellen an, indem Sie die Ecke oben links Wawi: Artikelanzahl und -menge aus Belegen zwischen A und 1 klicken 6:07 V1.07 H. Frankfurt 01.01.2018 bis 24.10.2019 - klicken Sie dann mit der rechten Maustaste in den markierten 10 1.23 Bereich und wählen "Zellen formatieren" LC 55 42 🔏 Ausschneiden E Kopieren 70 Einfügeoptioner ۵ 😰 Inhalte einfügen Zellen <u>e</u>infüger Zellen l<u>ö</u>schen hal<u>t</u>e löscher llen formati Zeilenhöhe. Ausblen<u>d</u>en Einblenden Zellen formatieren Zahlen Ausrichtung Schrift Rahmen Ausfüllen S - im Fenster "Zellen formatieren" ... Textausrichtung ... wählen Sie im Bereich Textausrichtung Vertikal "Oben" Horizontal: ... entfernen Sie den Haken bei "Zeilenumbruch" Y Einzug: ~ Vertikal: ¥ Oben Verteilt ausrichten Textsteuerung Zeilen<u>u</u>mbruch Nach "OK" können Sie die Tabelle bearbeiten. An Zellgröße anpassen

www.HTK-Michelstadt.de

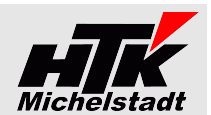

# Modus: Datenbank-Änderungen

# Kostenstellen aus Lieferschein-Kopf in LS-Positionen übernehmen

Um Sammelrechnungen mit korrekter Kostenstelle erzeugen zu können – wenn diese abweichend vom Rechnungsempfänger ist – muss die Kostenstelle in der Position des Lieferscheines eingetragen sein.

Mit dem Parameter "**KstlnLsPos**" wird bei allen Lieferschein-Positionen ohne Kostenstelle die jeweilige Kostenstelle auf dem Lieferschein-Kopf übernommen. Ist die Kostenstelle im Kopf ebenfalls leer, wird in der Position "T99999" eingetragen

Das Programm kann/sollte mit dem als regelmäßige Aufgabe (zB. jede Stunde) auf dem Server laufen. Dazu ist der <u>Autostart</u> hier möglich. Siehe Seite 5

| Sicherheit           | Details                                                   | Vorgängerversionen    |
|----------------------|-----------------------------------------------------------|-----------------------|
| Allgemein            | Verknüpfung                                               | Kompatibilität        |
| Ausw                 |                                                           |                       |
| Zieltun:             | S100-Auswertung.exe Koste                                 | nstellen in LS-Setzen |
| Zieltyp:             | S100-Auswertung.exe Koste<br>Anwendung                    | nstellen-in-LS-Setzen |
| Zieltyp:<br>Zielort: | 6100-Auswertung,exe Koste<br>Anwendung<br>S100-Auswertung | nstellen-in-LS-Setzen |

#### Hintergrund:

In den Kopf der Sammelrechnung wird immer die Kostenstelle aus der Rechnungsadresse eingetragen.

Wurden im Lieferschein abweichende Kostenstellen im Kopf eingetragen, werden diese <u>nicht</u> übernommen.Wurde diese in den Artikel-Position eingetragen, werden diese auch in der Sammelrechnung in die Positionen geschrieben und können ausgewertet werden.